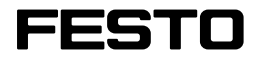

Manual

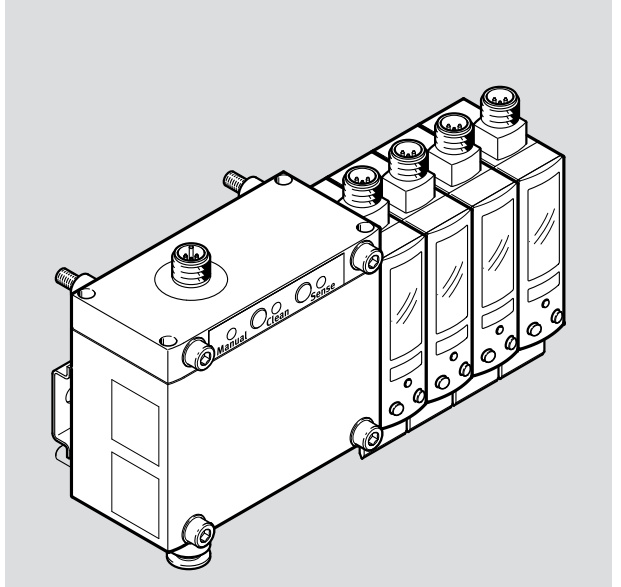

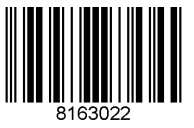

8163022 2021-08a [8163024] Translation of the original instructions

# **Table of contents**

| 1 | About  | ut this document |                                                                |     |
|---|--------|------------------|----------------------------------------------------------------|-----|
|   | 1.1    | Applicab         | e documents                                                    | . 5 |
| 2 | Safety | /                |                                                                | . 5 |
|   | 2.1    | General s        | afety instructions                                             | . 5 |
|   | 2.2    | Intended         | Use                                                            | 5   |
|   | 2.3    | Training         | of qualified personnel                                         | . 5 |
|   | 2.4    | UL/CSA o         | ertification                                                   | 5   |
| 3 | Additi | onal infor       | mation                                                         | . 6 |
| 4 | Produ  | ct overvie       | w                                                              | 7   |
|   | 4.1    | Structure        |                                                                | . 7 |
|   |        | 4.1.1            | Product design                                                 | . 7 |
|   |        | 4.1.2            | Display components                                             | 8   |
|   | 4.2    | Function         |                                                                | 10  |
|   |        | 4.2.1            | Operating statuses                                             | 10  |
|   |        | 4.2.2            | Switching outputs                                              | 11  |
|   |        | 4.2.3            | Functional Principle                                           | 13  |
|   |        | 4.2.4            | Analogue output                                                | 14  |
|   |        | 4.2.5            | Filter                                                         | 15  |
|   |        | 4.2.6            | Replicating parameters                                         | 15  |
|   |        | 4.2.7            | Minimum/maximum value                                          | 15  |
|   |        | 4.2.8            | Security code                                                  | 15  |
|   |        | 4.2.9            | Graphic distance monitoring                                    | 15  |
| 5 | Assem  | nbly             | •••••••••••••••••••••••••••••••••••••••                        | 16  |
|   | 5.1    | Measurir         | g Nozzles                                                      | 16  |
|   | 5.2    | Assembli         | ng sensor module with control module                           | 18  |
|   | 5.3    | Mounting         | g the sensor module                                            | 19  |
|   |        | 5.3.1            | H-rail mounting                                                | 19  |
|   |        | 5.3.2            | Plate mounting                                                 | 19  |
|   |        | 5.3.3            | Wall mounting                                                  | 20  |
|   | 5.4    | Using ser        | nsor module without control module                             | 20  |
|   | 5.5    | Accessor         | ies                                                            | 21  |
| 6 | Instal | lation           |                                                                | 21  |
|   | 6.1    | Pneumat          | ic Installation                                                | 21  |
|   | 6.2    | Electrical       | installation                                                   | 22  |
|   |        | 6.2.1            | PIN allocation and control module circuit diagrams             | 22  |
|   |        | 6.2.2            | PIN allocation and sensor module circuit diagrams              | 23  |
| 7 | Comm   | issioning        |                                                                | 24  |
|   | 7.1    | Switching        | g on the Sensor (RUN mode)                                     | 24  |
|   | 7.2    | Menu str         | ucture (EDII mode)                                             | 24  |
|   | 7.3    | Displayin        | g parameters (INFO/SHOW mode)                                  | 26  |
|   | 7.4    | Starting I       | DII Mode                                                       | 26  |
|   | 7.5    | Setting th       | ne switching characteristics of the binary signals (EDIT mode) | 27  |
|   | 7.6    | Setting a        | nalogue output withPNLK-A (EDIT mode)                          | 28  |

|    | 7.7   | Setting a  | analogue output withPNLK-VB (EDIT mode)                          | 28 |
|----|-------|------------|------------------------------------------------------------------|----|
|    | 7.8   | Teaching   | g the switching points (TEACH mode)                              | 29 |
|    | 7.9   | Setting t  | he spurious pulse suppression (EDIT mode)                        | 29 |
|    | 7.10  | Switch o   | ff display (EDIT mode)                                           | 29 |
|    | 7.11  | Changeo    | over of binary output OutA (EDIT mode)                           | 30 |
|    | 7.12  | Setting t  | he allocation of the switching output at Pin 2 (EDIT mode)       | 30 |
|    | 7.13  | Setting t  | he allocation of the switching output at Pin 4 (EDIT mode)       | 30 |
|    | 7.14  | Setting s  | security code (EDIT mode)                                        | 31 |
|    | 7.15  | Replicati  | ing parameters (EDIT mode)                                       | 31 |
| 8  | IO-Li | nk interfa | ce description                                                   | 32 |
|    | 8.1   | General    | information, IO-Link                                             | 32 |
|    | 8.2   | Identific  | ation parameters                                                 | 33 |
|    | 8.3   | 10-Link d  | default parameters                                               | 34 |
|    | 8.4   | 10-Link d  | default commands                                                 | 35 |
|    | 8.5   | Smart se   | ensor profile parameters                                         | 35 |
|    | 8.6   | Device-s   | pecific parameters                                               | 38 |
|    | 8.7   | 10-Link t  | each-in                                                          | 40 |
|    | 8.8   | Block pa   | rameterisation                                                   | 41 |
|    |       | 8.8.1      | Block parameterisation for Distance monitoring SSC1 (OutA)       | 41 |
|    |       | 8.8.2      | Block parameterisation for Distance monitoring SSC2 (OutB)       | 42 |
|    |       | 8.8.3      | Block parameterisation for Supply pressure monitoringSSC3 (OutC) | 42 |
|    |       | 8.8.4      | Block parameterisation for analogue output                       | 42 |
|    | 8.9   | Process    | data IN                                                          | 42 |
|    | 8.10  | Correctio  | on factors                                                       | 43 |
|    | 8.11  | Diagnos    | tics IO-Link                                                     | 43 |
|    |       | 8.11.1     | Status messages                                                  | 43 |
|    |       | 8.11.2     | Diagnostic levels                                                | 43 |
| 9  | Opera | ation and  | use                                                              | 44 |
|    | 9.1   | Notes or   | n operation                                                      | 44 |
|    | 9.2   | Restorin   | g Factory Settings (Restore)                                     | 44 |
|    | 9.3   | Using th   | e differential pressure regulator                                | 44 |
| 10 | Main  | tenance a  | nd Care                                                          | 45 |
| 11 | Malfı | functions  |                                                                  | 45 |
|    | 11.1  | Error me   | ssages                                                           | 45 |
|    | 11.2  | Fault cle  | arance                                                           | 46 |
| 12 | Disas | sembly     | •••••••••••••••••••••••••••••••••••••••                          | 47 |
| 13 | Techr | nical data |                                                                  | 48 |
|    | 13.1  | Technica   | ıl data, general                                                 | 48 |
|    | 13.2  | Diagram    | S                                                                | 52 |
|    | 13.3  | Hole pat   | terns                                                            | 55 |

## **1** About this document

### 1.1 Applicable documents

(ji)

All available documents for the product  $\rightarrow$  www.festo.com/sp.

## 2 Safety

### 2.1 General safety instructions

- Only use the product in its original condition without unauthorised modifications.
- Only use the product if it is in perfect technical condition.
- Only use media in accordance with the specifications  $\rightarrow$  Technical data.
- Observe labelling on the product.
- Note that changes to the switching status (EDIT mode) become effective immediately.

### 2.2 Intended Use

The air gap sensor SOPA is intended for distance monitoring in a range of 20 ... 200  $\mu$ m. The distance measurement is performed using a non-contact pneumatic measuring process. This enables it to be used in harsh ambient conditions.

### 2.3 Training of qualified personnel

Work on the product may only be carried out by qualified personnel who can evaluate the work and detect dangers. The qualified personnel have skills and experience in dealing with electrical (open-loop) control technology.

### 2.4 UL/CSA certification

In combination with the UL inspection mark on the product, the information in this section must also be observed in order to comply with the certification conditions of Underwriters Laboratories Inc. (UL) for USA and Canada.

| UL/CSA certification information |                      |
|----------------------------------|----------------------|
| Product category code            | NRNT2/NRNT8          |
| File number                      | E253738              |
| Considered standards             | UL 508               |
|                                  | CSA22.2 No. 14       |
| UL mark                          | c AL <sup>°</sup> us |

Tab. 1: UL/CSA certification information

This device is intended to be used with a Class 2 power source or Class 2 transformer in accordance with UL1310 or UL1585.

As an alternative a LV/C (Limited Voltage/Current) power source with one of the following properties can be used:

- This device shall be used with a suitable isolating source such that the maximum open circuit voltage potential available to the product is not more than 30 V DC and the current is limited to a value not exceeding 8 amperes measured after 1 minute of operation.
- This device shall be used with a suitable isolating source in conjunction with a fuse in accordance with UL248. The fuse shall be rated max. 3.3 A and be installed in the 30 V DC power supply to the device in order to limit the available current.

## 3 Additional information

- Contact the regional Festo contact if you have technical problems → www.festo.com.
- Accessories and spare parts → www.festo.com/catalogue.
- Device description file IODD → www.festo.com/sp.

## 4 **Product overview**

### 4.1 Structure

4.1.1 Product design

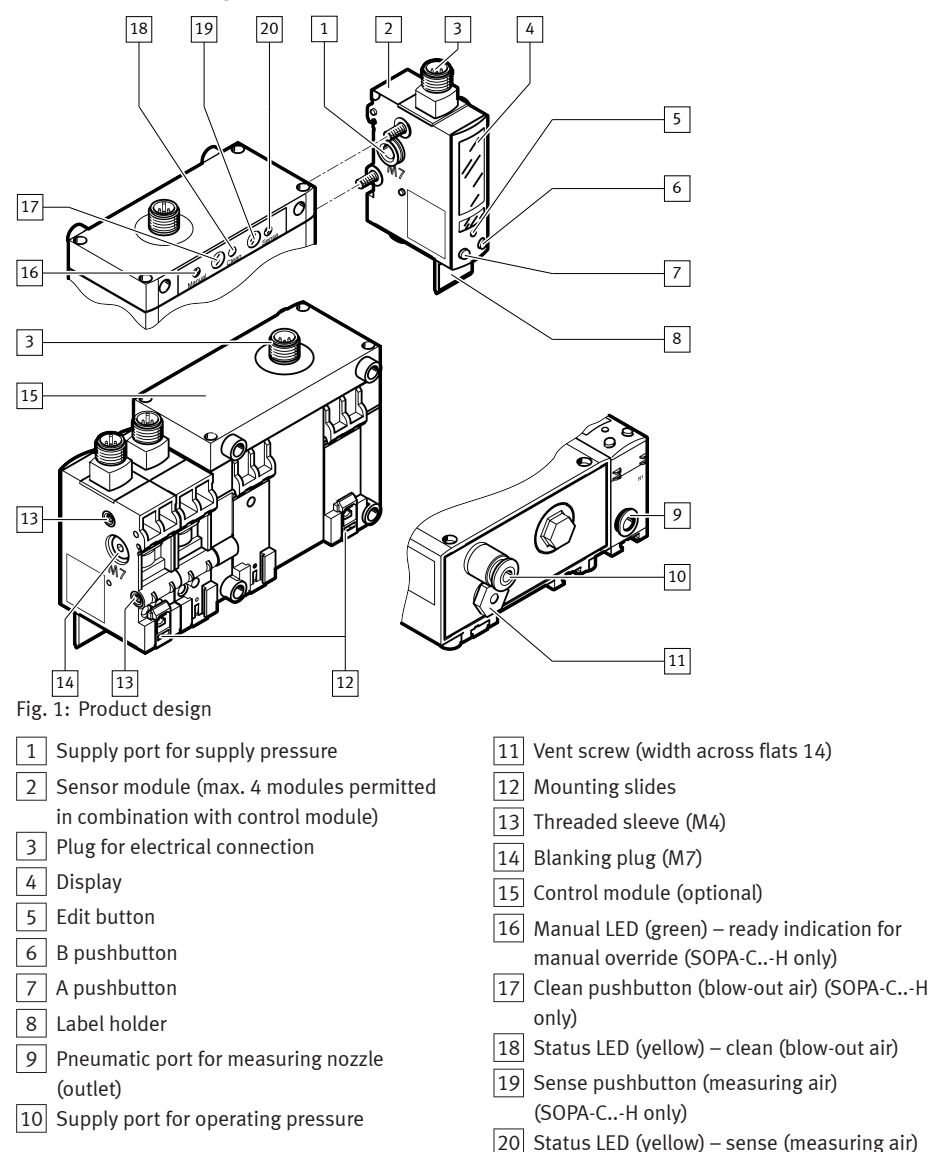

#### Product overview

### 4.1.2 Display components

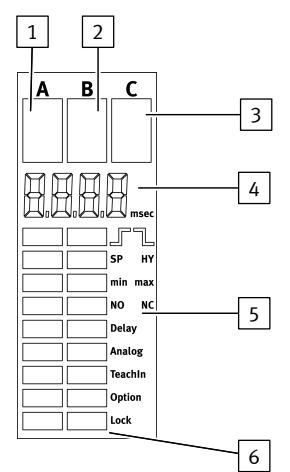

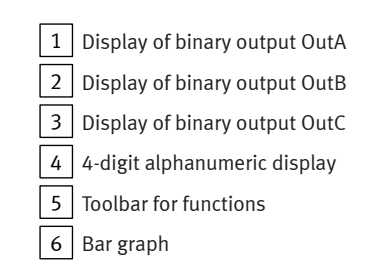

Fig. 2: LCD display

### 4.1.2.1 Symbols on the display

| Symbol      | Description                                                                                  |
|-------------|----------------------------------------------------------------------------------------------|
| A B C       | Display for binary signals set/not set (in the example A, B: set - C: not set) <sup>1)</sup> |
|             | Threshold value comparator                                                                   |
| ጌጊ          | Window comparator                                                                            |
| [SP]        | Switching point                                                                              |
| [SP][min]   | lower switching point                                                                        |
| [SP][max]   | upper switching point                                                                        |
| [HY]        | Hysteresis                                                                                   |
| [NO]        | Switching characteristic of N/O contact (normally open)                                      |
| [NC]        | Switching characteristic of N/C contact (normally closed)                                    |
| [min]/[max] | minimum/maximum input value (in A/B/C)                                                       |
| [Delay]     | Switch-off delay for the numerical display                                                   |
| [Analogue]  | Settings for analogue output                                                                 |
| [TeachIn]   | Teach mode active                                                                            |
| [Option]    | Options for spurious pulse suppression (Off, 1, 2)                                           |
| [Lock]      | Security code active (block to prevent unauthorised parameterisation)                        |
| [Spec]      | Special menu (SPEC) active                                                                   |
| [di.]       | Activation/deactivation of the numerical display<br>Switching off the display backlight      |

| Symbol      | Description                                                                                                    |
|-------------|----------------------------------------------------------------------------------------------------|
| [PnP]/[nPn] | Switching the switching output                                                                                                    |
| [P2-]       | Allocation of the switching output for Pin 2 with the binary signal OutB or OutC                                                                                                    |
| [P4-]       | Allocation of the switching output Pin 4 with the binary signal OutA or OutC                                                                                                    |
| [rP.]       | Replicate settings to another device                                                                                                    |
| [F.]        | Set Analog output filter time $\tau$ for analogue output                                                                                                    |
| [010]/[15]  | Switching the voltage output                                                                                                    |
| [H.]        | Scaling the analogue output end value                                                                                                    |
| [L.]        | Scaling the analogue output start value                                                                                                    |
| []          | Numerical display is switched off                                                                                                    |
| [IOL]       | Flashes 3x when Edit mode is blocked by IO-Link                                                                                                    |
| [SUP.P]     | Error message: supply pressure is outside the set limits (SPmin/SPmax)                                                                                                    |
| [CLER]      | Device has been reset to factory settings                                                                                                    |
|             | <ul> <li>Graphic display of the current distance-correlated value for InA and InB in relation to the set switching point</li> <li>The bar graph for InA is always active.</li> <li>The bar graph for InB is only active if the binary signal OutB is assigned to the switching output at Pin 2.</li> </ul> |

1) "A" flashes when IO-Link communication is active

Tab. 2: Symbols on the display

### 4.1.2.2 Bar graph on the display

| Display |                                                                        | Description                                                                                                  |
|---------|------------------------------------------------------------------------|----------------------------------------------------------------------------------------------------|
|         | Segment at the bottom left and [A] flash                               | <ul><li>INFO mode active.</li><li>7-segment display shows the input value InA.</li></ul>                     |
|         | Segment at the bottom left and<br>[A] light, [min] or [max] flash.     | <ul> <li>SHOW mode active.</li> <li>7-segment display shows the minimum or maximum value InA.</li> </ul>     |
|         | Segment at the bottom right and [B] flash.                             | <ul><li>INFO mode active.</li><li>7-segment display shows the input value InB.</li></ul>                     |
|         | Segment at the bottom right<br>and [B] light, [min] or [max]<br>flash. | <ul> <li>SHOW mode active.</li> <li>7-segment display shows the minimum or<br/>maximum value InB.</li> </ul> |

| Display |                                                                                  | Description                                                                                                    |
|---------|----------------------------------------------------------------------------------|----------------------------------------------------------------------------------------------------|
|         | Segments at the bottom right and left and [C] flash.                             | <ul><li>INFO mode active.</li><li>7-segment display shows the input value InC.</li></ul>                               |
|         | Segments at the bottom left and<br>right and [C] light, [min] or [max]<br>flash. | <ul> <li>SHOW mode active.</li> <li>7-segment display shows the minimum or<br/>maximum value InC.</li> </ul>           |
|         | Marked segments light and [Option] flashes.                                      | <ul> <li>EDIT mode active.</li> <li>Special menu opens.</li> <li>7-segment display shows the set option.</li> </ul>    |
|         | Marked segments light and [Lock] flashes.                                        | <ul> <li>EDIT mode active.</li> <li>Special menu opens.</li> <li>7-segment display shows the security code.</li> </ul> |

Tab. 3: Special bar graphs on the display

### 4.2 Function

### 4.2.1 Operating statuses

| Operating status | Function                                                                                                    |
|------------------|----------------------------------------------------------------------------------------------------|
| RUN mode         | <ul> <li>Basic status after the operating voltage is applied</li> <li>Numerical and graphic display of distance-correlated values (bar graph)</li> <li>Display of measured values for supply pressure (in bar)</li> <li>Display of the signal statuses of the binary signals OutA, OutB, OutC</li> </ul> |
| INFO mode        | <ul> <li>Display of input variables in the display</li> <li>Switch the display by pressing the A-pushbutton, B-pushbutton or A and<br/>B-pushbuttons simultaneously.</li> </ul>                                                                                                    |
| SHOW mode        | <ul> <li>Display of current settings for the binary signals,</li> <li>Display and reset of the min/max values for the correlating distance value and the supply pressure</li> </ul>                                                                                                    |
| EDIT mode        | <ul> <li>Setting or alteration of the parameters for the air gap sensor (switching outputs, display)</li> </ul>                                                                                                    |
| TEACH mode       | <ul> <li>Teaching of the switching points for the correlating distance values<br/>(transfer of the current value as switching threshold)</li> </ul>                                                                                                    |

Tab. 4: Operating statuses

### 4.2.2 Switching outputs

#### 4.2.2.1 Switching signals

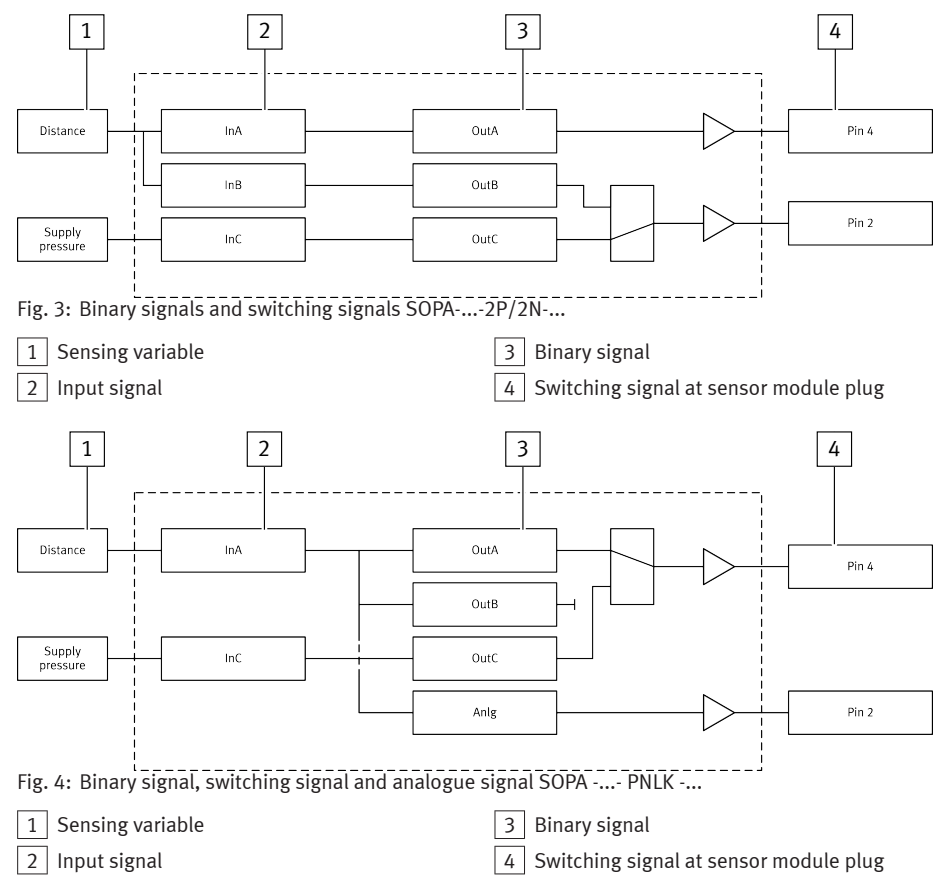

#### Switching output for OutA or OutB, analogue output

The switching outputs OutA and OutB and the analogue output are permanently assigned to the distance input variable. The setting is made via teach-in, display and buttons or via IO-Link (SOPA-...- PNLK-...).

### Switching output for OutC

The switching output OutC is permanently assigned to monitoring the supply pressure. The setting is made via the display and buttons or via IO-Link (SOPA-...-PNLK-...). The binary signal at OutC acts as an enable signal for OutA and OutB.

If the supply pressure is outside the switching window of OutC, [SUP.P] appears in the display. The sensor module is then unable to conduct a correct distance monitoring procedure. It is not possible to teach the binary signals in this case.

### 4.2.2.2 Switching functions

The binary signals OutA and OutB can be configured independently of one another. The threshold value switching function is assigned to the binary signal OutA and OutB (distance input variable). The window comparator switching function is assigned to the binary signal OutC (supply pressure input variable).

- The switching element function 'normally closed contact' (N/C) or 'normally open contact' (N/O) can be assigned to each binary signal.
- The switching point (SP) and hysteresis (HY) can be set for the binary signals OutA and OutB. Only the switching points can be adjusted for OutC.

#### Threshold value comparator for distance monitoring (OutA and OutB)

| Function                     | N/O (normally open) | N/C (normally closed) |
|------------------------------|---------------------|-----------------------|
| In: Distance                 | Out                 | Out                   |
| Switching function:          | 1                   | 1+                    |
| - 1 switching point (SP)     | Hy                  | Hy→→ +                |
| TEACH mode:                  | SP                  | SP                    |
| - 1 teach-in point (TP = SP) | TP                  | TP                    |

Tab. 5: Threshold value comparator with switching point (SP) and hysteresis (HY)

### Window comparator for supply pressure monitoring (OutC)

| Function                                  | N/O (normally open) | N/C (normally closed)                  |
|-------------------------------------------|---------------------|----------------------------------------|
| In: supply pressure                       | Out                 | Out                                    |
| Switching function:                       |                     |                                        |
| - 2 switching points (SP <sub>min</sub> , | Hy Hy               | Hy-                                    |
| SP <sub>max</sub> )                       |                     | SP <sub>min</sub> SP <sub>max</sub> In |
| – IO-Link:                                | Ji min Ji max       |                                        |
| - SP1 = SP <sub>min</sub>                 |                     |                                        |
| - SP2 = SP <sub>max</sub>                 |                     |                                        |
| no TEACH mode                             |                     |                                        |

Tab. 6: Window comparator with switching point (SP) and hysteresis (HY)

### Hysteresis

Hysteresis serves to suppress switching signals in the event of fluctuations around the switching point (both sides in this case). The reset points function as long as the value is within the hysteresis range.

- Upper reset point = switching point (SP) + hysteresis (HY)
- Lower reset point = switching point (SP) hysteresis (HY)

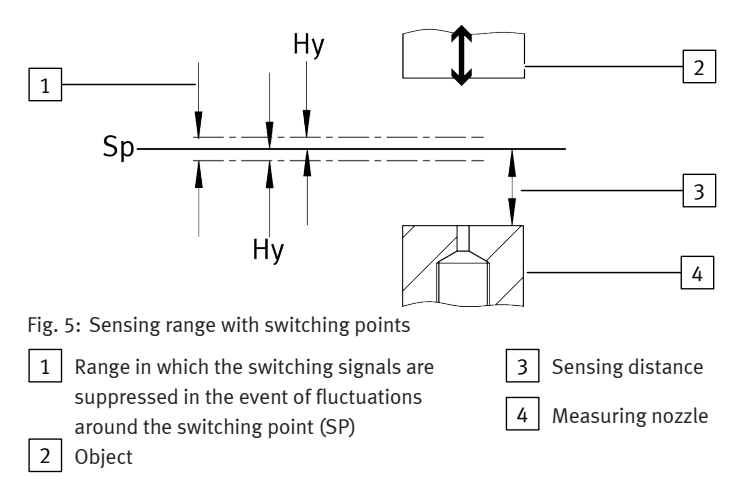

### 4.2.3 Functional Principle

The system consists of two sub-components. The control module provides a compressed air preparation that is adapted to the supply pressure of the sensor module, as well as the functionality for switching measuring and exhaust air. Up to 4 sensor modules contain the sensory functions. The sensor modules can be operated both individually and in combination with the control module.

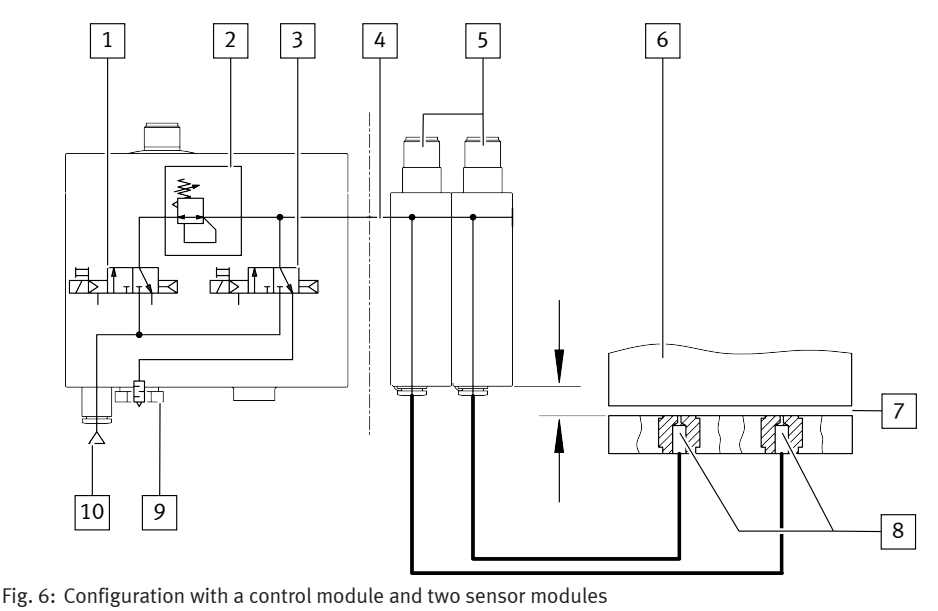

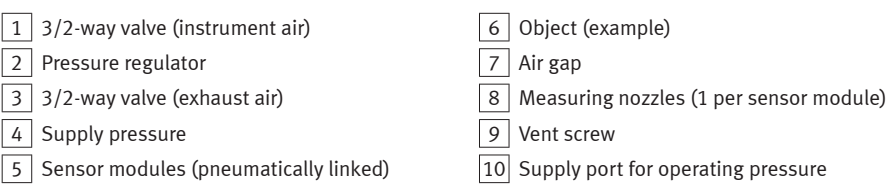

The compressed air flows from the sensor modules to the measuring nozzles. If the object is very close to a measuring nozzle, the air gap is very small and only a small amount of air flows through. As the object gets further away, the air gap becomes larger and more air flows through. The change in flow rate is detected by the sensor modules, converted into a distance-correlated value and displayed (speed measuring method with ejector).

### 4.2.4 Analogue output

#### Analogue output

The analogue output (distance monitoring) is available as voltage output 0 ... 10 V or 1 ... 5 V or as current output 4 ... 20 mA.

#### Scaling of the analogue output

The analogue output at pin 2 of the electrical connection can be scaled. In the delivery status the output characteristic curve at its end points (0 ... 10 V or 1 ... 5 V or 4 ... 20 mA) is allocated to the value 0 ... 300 displayed correlated to the distance.

To scale the output characteristic curve, the effective range can be adapted for the distance input variable  $\rightarrow$  Tab. 7. The scaling of the analogue signal means that only a limited sensing range affects the entire stroke of the analogue output (zoom function). This zoom function can be used to improve the resolution of the analogue output.

| Function                                                                   | Parameter | Value range |
|----------------------------------------------------------------------------|-----------|-------------|
| Scaling of the analogue output to an upper end value of the display range  | [H.]      | 50 400      |
| Scaling of the analogue output to a lower start value of the display range | [L.]      | 0 200       |
| Minimum distance between [H.] and [L.]                                     |           | 50          |

Tab. 7

### 4.2.5 Filter

The analogue signal can be smoothed with the low-pass filter. Smoothing also changes the rise and fall time. Filtering only affects the analogue output. The filter time corresponds to the time constant  $\tau$  of a low-pass filter. If there is a sudden change in flow, the system reacts with a delay. According to the set time constant  $\tau$  the signal at the output of the filter has risen to 63.2% of the end value.

### 4.2.6 Replicating parameters

This function enables all settings that have been carried out on one sensor (master) to be transferred to other identical sensors (device).

Parameters are transferred with the IO-Link functions. The previously configured sensor (master) is set to a master mode, which enables it to transfer its parameters to an identical device (same device ID).

### 4.2.7 Minimum/maximum value

The minimum values and the maximum values for the flow measurement are displayed and reset in the SHOW mode.

### i

Switching off the operating voltage resets the minimum and maximum values.

### 4.2.8 Security code

The settings can be protected from unauthorised access by setting a numerical code of up to 4 digits → 7.14 Setting security code (EDIT mode). The security code must be entered every time a setting is changed (EDIT mode and TEACH mode).

### 4.2.9 Graphic distance monitoring

### Function of the bar graph in RUN mode

The "distance" input variable is assigned to the two bar graphs. The bar graphs show the current position of the object proportional to the value of the relevant switching point.

- Object outside the sensing range: all segments lit (maximum distance).
- Object approaches the switching point: the red segments switch off one after the other.
- Object has reached the switching point: all red segments are switched off, all green segments are on.
- Object approaches the measuring nozzle: the green segments switch off one after the other.

### i

Both sets of bars are only active if the switching output at Pin 2 is assigned to the binary signal Out B. The bars run synchronously if OutA and OutB have the same switching point.

If different switching points have been set, the bars are asynchronous to one another.

| <b>No.</b> <sup>1</sup><br>) | Bar graph     | Switches off if                       | Description                   |
|------------------------------|---------------|---------------------------------------|-------------------------------|
| 9                            | Display red   | Distance $\leq$ 1.6 x switching point | Object outside the specified  |
| 8                            |               | Distance $\leq$ 1.4 x switching point | switching range <sup>2)</sup> |
| 7                            |               | Distance $\leq$ 1.2 x switching point |                               |
| 6                            |               | Distance $\leq$ 1.0 x switching point |                               |
| 5                            | Display green | Distance $\leq$ 0.8 x switching point | Object within the specified   |
| 4                            |               | Distance $\leq$ 0.6 x switching point | switching range <sup>2)</sup> |
| 3                            |               | Distance $\leq$ 0.4 x switching point |                               |
| 2                            |               | Distance $\leq$ 0.2 x switching point |                               |
| 1                            |               | always on                             | Sensor ready for operation    |

1) Segment number

2) The switching point of OutA and OutB is between segments 5 and 6

Tab. 8: Bar graph in the RUN mode

## 5 Assembly

### 5.1 Measuring Nozzles

#### **Measuring Nozzle Geometry**

#### NOTICE

#### Damage due to Ingress of Foreign Matter or Liquids

In the event of an inappropriate measuring nozzle configuration or inappropriate routing of the compressed air lines, foreign matter or liquids (e.g. condensation) can enter the product and cause a malfunction or damage the product.

• Prevent the entry of foreign matter and liquids through design measures, for example through a suitable configuration of the measuring nozzles.

#### Assembly

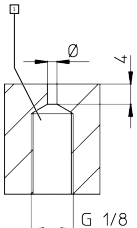

Fig. 7: Measuring Nozzle Geometry

1 Measuring nozzle

- 1. Take the measuring nozzle geometry into account.
  - Diameter: 1.5 mm / 2.0 mm (nominal diameter) / 2.5 mm
- 2. Execute the outlet of the nozzle with sharp edges. Sharp edges at the outlet opening are permissible.

### **Measuring Nozzle Configuration**

1. Ensure air outlet.

In the event of gap distance queries of < 30  $\mu$ m, it may be necessary to reset the outlet openings of the nozzles by 30 ... 60  $\mu$ m after the bearing surface in order to permit air discharge. The bearing surface, in which the measuring nozzles are mounted, must be provided with ducts that permit exhaust to the outside.

2. Comply with permissible tube lengths between the sensor module and measuring nozzle .

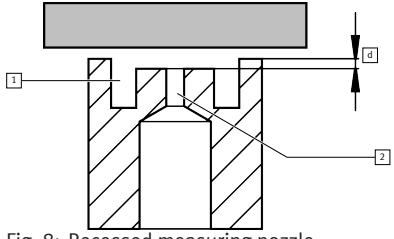

Fig. 8: Recessed measuring nozzle

d Distance 30... 60 µm

2 Measuring nozzle

1 Air duct (example)

#### Assembly

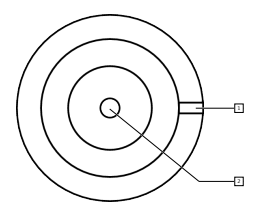

Fig. 9: Exhausting

1 Air duct (example)

2 Measuring nozzle

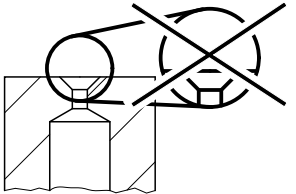

Fig. 10: Impermissible measuring nozzle configuration

### 5.2 Assembling sensor module with control module

One control module can be connected to a maximum of 4 sensor modules.

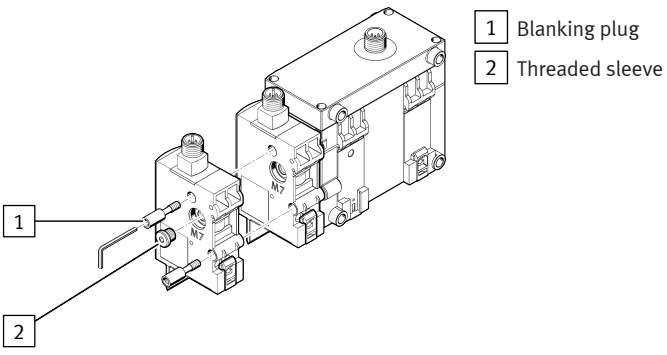

Fig. 11: Mounting the sensor module

- 1. Loosen the blanking plugs with an internal hexagon key.
  - Spanner size (A/F): 3 mm
- 2. Make sure the sealing ring on the sensor module is seated properly.
- 3. Press the sensor module lightly and tighten the threaded sleeve with an internal hexagon key.
  - A/F: 2.5 mm
  - Tightening torque: 0.5 Nm
- 4. Tighten the blanking plugs on the last sensor module by hand.
  - A/F: 3 mm

### 5.3 Mounting the sensor module

#### NOTICE

#### Damage due to Ingress of Foreign Matter or Liquids

In the event of an inappropriate measuring nozzle configuration or inappropriate routing of the compressed air lines, foreign matter or liquids (e.g. condensation) can enter the product and cause a malfunction or damage the product.

• Prevent the entry of foreign matter and liquids through design measures, for example through a suitable configuration of the measuring nozzles.

#### Arrange the measuring nozzles

- 1. Place sensor module above the measuring nozzles  $\rightarrow$  Fig. 6.
- 2. Use suitable tubing length: 0.5 ... 8 m

#### 5.3.1 H-rail mounting

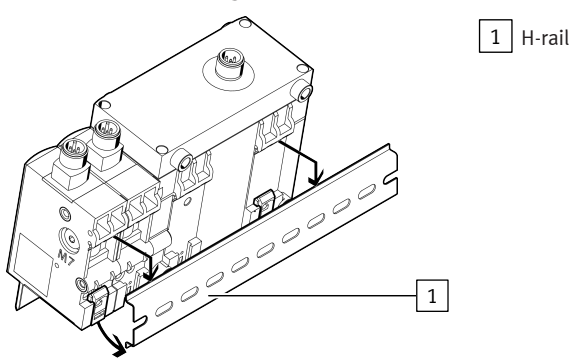

Fig. 12: H-rail mounting

- 1. Attach H-rail mounting to the H-rail.
- 2. Press the H-rail mounting in the direction of the arrow until the mounting slide catches.

### 5.3.2 Plate mounting

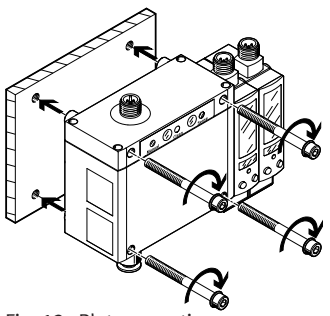

Fig. 13: Plate mounting

- 1. Prepare threaded holes M5  $\rightarrow$  13.3 Hole patterns.
- 2. Guide screws through the sensor and tighten. Use washers.
  - Tightening torque: 0.8 Nm

#### 5.3.3 Wall mounting

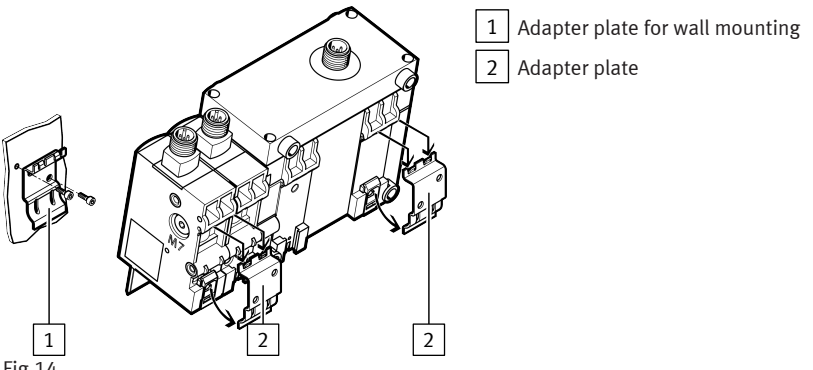

#### Fig.14

- 1. Mount the adapter plates on the wall.
  - Hole patterns and dimensions  $\rightarrow$  13.3 Hole patterns.
- 2. Attach the sensor to the adapter plates and press until the fastening slide locks.

#### Using sensor module without control module 5.4

The supply pressure can be fed from the left and the right-hand side.

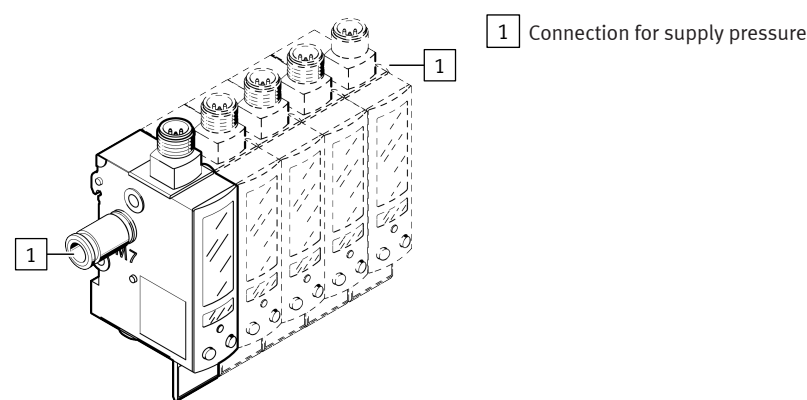

Fig. 15: Attach the sensor modules

- 1. Mount the fitting on the supply pressure port.
  - Thread M7, thread length: max. 5.5 mm
- 2. Seal the exposed port with a blanking plug.

- A/F: 3 mm

### 5.5 Accessories

| Identifier                                    |               | Туре          |  |  |
|-----------------------------------------------|---------------|---------------|--|--|
| Connecting cable Straight socket              |               | NEBU-M12G5-K  |  |  |
|                                               | Angled socket | NEBU-M12W5-K  |  |  |
| Differential pressure regulator               |               | LRLL-1/8-QS-6 |  |  |
| Adapter plate for wall mounting <sup>1)</sup> |               | SXE3W         |  |  |
| Blanking plug                                 |               | B-M7          |  |  |
| Push-in fitting                               |               | QSM-M7-6-I    |  |  |

1) Included in the scope of delivery for SOPA-...-W-...

Tab. 9: SOPA accessories

## 6 Installation

### 6.1 Pneumatic Installation

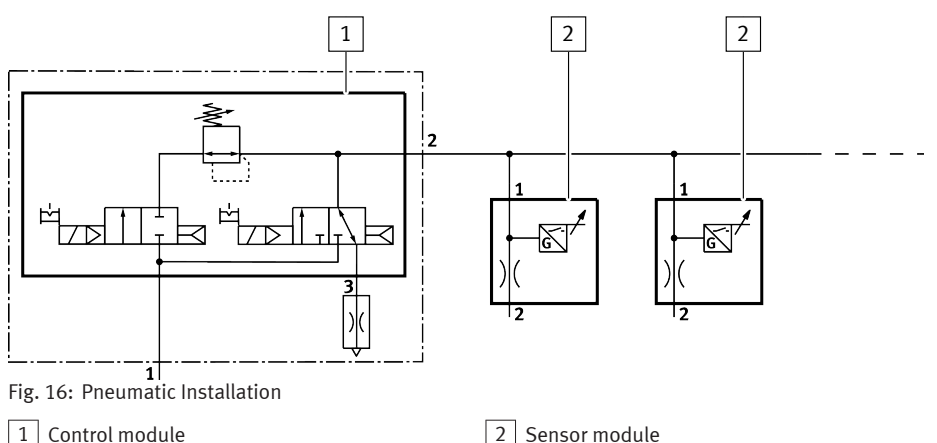

- 1. Insert tubing into push-in fitting.
  - Outside diameter: 6 mm
- 2. Connect the supply port for the measuring nozzle to the corresponding measuring nozzle  $\rightarrow$  Fig. 6.
- 3. For operation with a control module: connect supply port for operating medium to the compressed air source.

For operation without a control module: connect the supply port for the supply pressure to the precision pressure regulator.

 Ensure adequate exhaust at the vent screw connection (via vent screw or differential pressure regulator (LRLL-1/8-QS-6) → Fig. 1.

### **Tubing at Standstill**

• To avoid contamination of the measuring nozzles, remove the vent screw and use this connection to supply purge air.

### 6.2 Electrical installation

### **WARNING**

### Risk of injury due to electric shock.

- For the electrical power supply, use only PELV circuits in accordance with IEC 60204-1/EN 60204-1 (Protective Extra-Low Voltage, PELV).
- Observe the general requirements of IEC 60204-1/EN 60204-1 for PELV circuits.
- Only use voltage sources that ensure a reliable electric separation from the mains network in accordance with IEC 60204-1/EN 60204-1.
- 1. Use signal lines that are shorter than 30 m.
- 2. Configure binary outputs according to the wiring (only with PNLK sensor modules).
  - Tightening torque for the union nut at the plug connector: 0.3 Nm

### 6.2.1 PIN allocation and control module circuit diagrams

| Pin | Wire colour <sup>1)</sup> | Allocation                                      | Plug       |
|-----|---------------------------|-------------------------------------------------|------------|
| 1   | Brown (BN)                | Operating voltage +24 V DC                      | M12, 5-pin |
| 2   | White (WH)                | Switch on signal input exhaust air (Clean)      | 2          |
| 3   | Blue (BU)                 | Operating voltage 0 V                           | $+ \gamma$ |
| 4   | Black (BK)                | Switch on measuring air signal input<br>(Sense) | 3(+++)1    |
| 5   | Grey (GY)                 | n.c = free (not connected)                      | 4          |

1) When using the connecting cable from the accessories.

Tab. 10: Pin allocation for control module

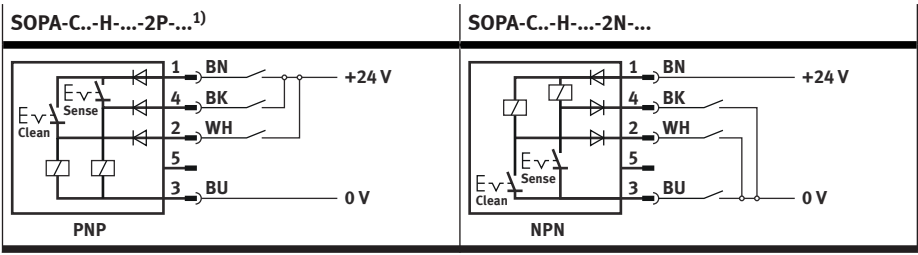

1) in combination with PNLK sensor modules

Tab. 11: Circuit diagrams for control module with manual override

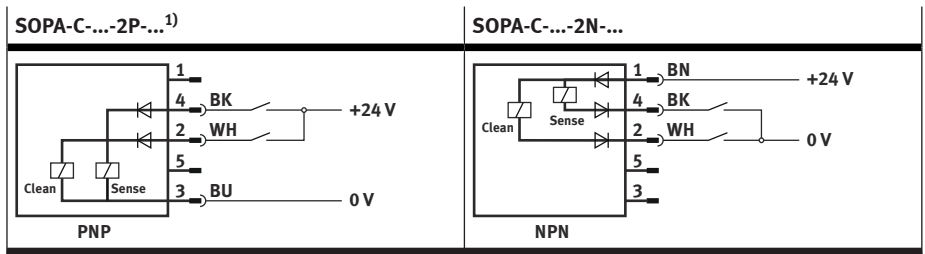

1) in combination with PNLK sensor modules

Tab. 12: Circuit diagrams for control module without manual override

#### 6.2.2 PIN allocation and sensor module circuit diagrams

SOPA-...-2P/-2N

| Pin | Wire colour <sup>1)</sup> | Allocation                                          | Plug       |
|-----|---------------------------|-----------------------------------------------------|------------|
| 1   | Brown (BN)                | Operating voltage +24 V DC                          | M12, 5-pin |
| 2   | White (WH)                | Switching output for OutB or OutC (factory setting) | 2 $+$ $3$  |
| 3   | Blue (BU)                 | Operating voltage 0 V                               | 3(++)1     |
| 4   | Black (BK)                | Switching output for OutA                           |            |
| 5   | Grey (GY)                 | n.c = free (not connected)                          | 4          |

1) When using the connecting cable from the accessories.

Tab. 13: Pin allocation for sensor module

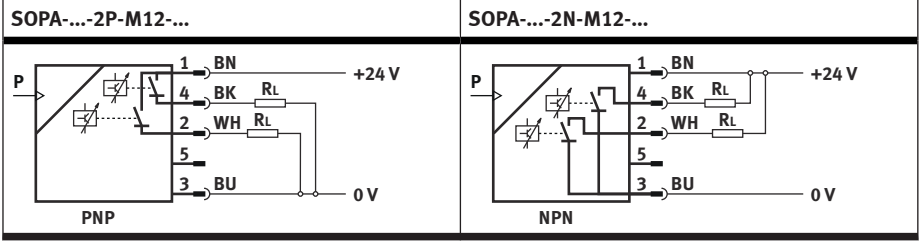

Tab. 14: Circuit diagrams for sensor module

### SOPA-...-PNLK

| Pin | Wire colour <sup>1)</sup> | Allocation                                                | Plug       |
|-----|---------------------------|-----------------------------------------------------------|------------|
| 1   | Brown (BN)                | Operating voltage +24 V DC                                | M12, 5-pin |
| 2   | White (WH)                | Analogue output                                           | 2          |
| 3   | Blue (BU)                 | Operating voltage 0 V                                     | +          |
| 4   | Black (BK)                | Switching output for OutA or OutC (C/Q line with IO-Link) | 3(+++)1    |
| 5   | Grey (GY)                 | n.c = free (not connected)                                | 5 —        |

1) When using the connecting cable from the accessories.

Tab. 15: Pin allocation for sensor module

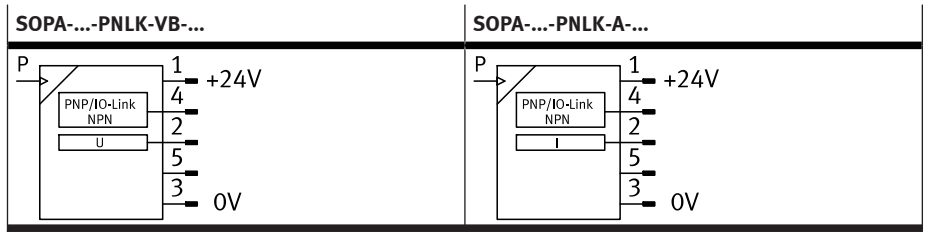

Tab. 16: Circuit diagrams for sensor module

# 7 Commissioning

### 7.1 Switching on the Sensor (RUN mode)

• Switch on the operating voltage.

🖖 Current measured value is displayed. The sensor is in the basic status (RUN mode).

The basic static can be established using the following actions:

- Pressing Edit button for 3 seconds

- Expiration of monitoring time (timeout)

### 7.2 Menu structure (EDIT mode)

Some menu options or setting values are not applicable depending on the product variant and the selected switching function.

### Commissioning

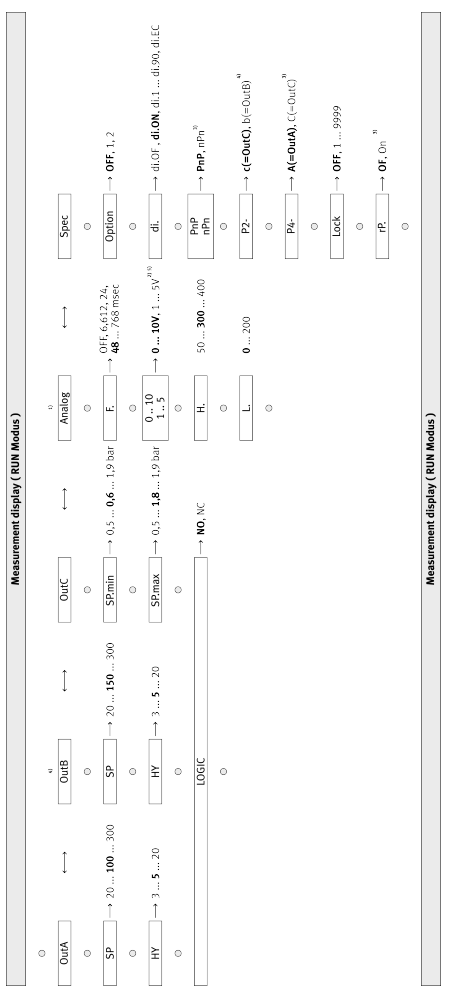

Fig. 17: EDIT mode menu structure

| Кеу  | Meaning                        |
|------|--------------------------------|
| 0    | Edit button                    |
| ¥    | A or B pushbutton              |
| bold | Factory setting                |
| 1)   | Menu column only for PNLK-VB/A |
| 2)   | Menu item only with PNLK-VB    |

| Кеу | Meaning                                  |
|-----|------------------------------------------|
| 3)  | Menu item only for PNLK-VB/A             |
| 4)  | Menu column and menu item only for 2P/2N |

Tab. 17: Legend for menu structure EDIT mode

### 7.3 Displaying parameters (INFO/SHOW mode)

Requirement: the sensor is ready for operation (RUN mode).

- 1. Press A button, B button or A and B button.
  - bisplay shows the relevant input value or an error number.
- 2. To display each of the following parameters, press the A button, B button or A and B button .
- 3. At the end of the SHOW mode, the relevant minimum and maximum values are displayed. To reset the display of the minimum and maximum values, press the Edit button.
  - ♥ RUN mode is active.

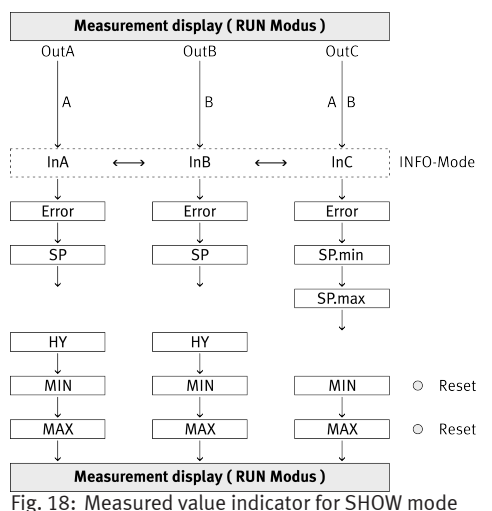

| Кеу | Meaning                              |
|-----|--------------------------------------|
| 0   | Edit button                          |
| ¥   | A button, B button or A and B button |

Tab. 18: Legend for measured value indicator (RUN mode)

### 7.4 Starting EDIT Mode

Requirement: The sensor is ready for operation (RUN mode).

- 1. Press the Edit button.
  - 🖖 EDIT mode is active. [Out A] flashes. With active security blocking, [Lock] flashes.
- 2. Enter security code with A or B pushbutton.

- 3. Press the Edit button.
  - 🖖 EDIT mode is active and [Out A] flashes.

### 7.5 Setting the switching characteristics of the binary signals (EDIT mode)

- The distance monitoring function can be set for the binary signals OutA and OutB.
- The supply pressure monitoring function can be set for binary signal OutC → 4.2.2.1 Switching signals.

#### Setting distance monitoring for OutA

### i

The procedure for setting the distance monitoring for OutA and OutB is basically identical. The procedure is described below based on the binary signal OutA.

Requirement: EDIT mode is active.

- 1. Select [OutA] with the A or B pushbutton.
- Press the Edit button to confirm the selection.
   SPI flashes.
- 3. Set switching point with the A or B pushbutton.
- 4. Press the Edit button to confirm the set value.
  - ♥ [HY] flashes.
- 5. Set value for hysteresis with A or B pushbutton.
- 6. Press the Edit button to confirm the set value.
  - ♥ [NO] or [NC] flashes.
- 7. Select the switching element function with the A or B pushbutton.
- 8. Press the Edit button to confirm the selection.
  - ✤ RUN mode is active.
- 9. Use a test run to check that the sensor switches as desired (switching point and hysteresis).

### Setting supply pressure monitoring for OutC

### i

The binary signal OutC is pre-configured for monitoring the supply pressure with the control module SOPA-C.

A change in the switching points only makes sense if a precision controller is used to operate the sensor modules.

Requirement: EDIT mode is active.

- 1. Select [OutC] with the A or B pushbutton.
- 2. Press the Edit button to confirm the selection.

♥ [SP min] flashes.

- 3. Set switching point (SP $_{min}$ ) with the A or B pushbutton.
- 4. Press the Edit button to confirm the set value.
  - ♥ [SP max] flashes.
- 5. Set switching point ( $SP_{max}$ ) with the A or B pushbutton.

#### Commissioning

- 6. Press the Edit button to confirm the set value.
  - ♥ [NO] or [NC] flashes.
- 7. Select the switching element function with the A or B pushbutton.
- 8. Press the Edit button to confirm the selection.
  - ♥ RUN mode is active.
- 9. Use a test run to check that the sensor switches as desired (switching point and hysteresis).
- 10. Recommendation: after changing the switching points for OutC, re-teach the value for OutA.

### 7.6 Setting analogue output with ... - PNLK-A (EDIT mode)

Requirement: EDIT mode is active.

- 1. Select [Analogue] with the A or B pushbutton.
- 2. Press the Edit button to confirm the selection of the output.

♥ [F.] flashes.

- 3. Set end value of the display range of the scaling.
- 4. Press the Edit button to confirm the set value.

♥ [H.] flashes.

5. Press the Edit button to confirm the set value.

♥ [L.] flashes.

- 6. Set start value of the display range of the scaling.
- 7. Press the Edit button to confirm the set value.
  - ♥ RUN mode is active.

### 7.7 Setting analogue output with ... -PNLK-VB (EDIT mode)

Requirement: EDIT mode is active.

- 1. Select [Analogue] with the A or B pushbutton.
- 2. Press the Edit button to confirm the selection of the output.

♥ [F.] flashes.

- 3. Set time constant for low-pass filter with the A or B pushbutton.
- 4. Press the Edit button to confirm the set value.
  - ♣ [0..10] or [1.. 5] flashes.
- 5. Set the voltage range of the analogue output.
- Press the Edit button to confirm the set value.
   <sup>t</sup>→ [H.] flashes.
- 7. Set end value of the display range of the scaling.
- 8. Press the Edit button to confirm the set value.

♥ [L.] flashes.

- 9. Set start value of the display range of the scaling.
- 10. Press the Edit button to confirm the set value.
  - ♥ RUN mode is active.

## 7.8 Teaching the switching points (TEACH mode)

### i

The process for teaching the switching outputs OutA (A pushbutton) and OutB (B pushbutton) is basically identical. The procedure is described below based on the binary signal OutA.

- 1. Establish the desired switching distance between the object and the measuring nozzle.
- 2. Press and hold the A pushbutton.
- 3. Also press the Edit button.
  - rightarrow [OutA] and [TeachIn] flash. The value is adopted as the switching point.
    - [Lock] flashes: security lock active. The value is buffered.
- 4. Enter the set security code using the A or B pushbutton.
- 5. Press the Edit button.
  - 😓 [OutA] and [TeachIn] flash. The cached value is accepted as the switching point.
    - RUN mode is active.

### 7.9 Setting the spurious pulse suppression (EDIT mode)

If measuring or exhaust air is switched on and off during operation, spurious pulses are generated (excessive fluctuations in supply pressure). Spurious pulses can be suppressed in the air gap sensor SOPA by adjusting the parameters [Options].

Requirement: EDIT mode is active.

- 1. Select the Special menu [Spec] with the A or B pushbutton.
  - ♥ [SPEC] flashes.
- 2. Press the Edit button repeatedly until [Option] is displayed.
- 3. Select parameters with A or B key  $\rightarrow$  Tab. 19 Options for spurious pulse suppression.
- 4. Press the Edit button to confirm the set value.
  - The next adjustable parameter is shown.

| Option | Meaning                                                                                                    |
|--------|----------------------------------------------------------------------------------------------------|
| Off    | Spurious pulse suppression switched off (factory setting).<br>Setting optimised for short response times (spurious pulse suppression can be<br>implemented using a higher-order controller). |
| 1      | Spurious pulse suppression when using the measuring air on/off function with deactivated exhaust air                                                                                         |
| 2      | Spurious pulse suppression with use of the exhaust air on/off function and with measuring air continuously on                                                                                |

Tab. 19: Options for spurious pulse suppression

## 7.10 Switch off display (EDIT mode)

The numerical display (7-segments) for the distance-correlated value and the backlighting of the display can be switched off permanently or with an adjustable delay time. Both settings allow time-limited use of the INFO mode and the SHOW mode.

### Switch off 7-segment display/backlighting

Requirement: EDIT mode is active.

#### Commissioning

1. Select the Special menu [Spec] with the A or B pushbutton.

♥ [Spec] flashes.

- 2. Press the Edit button repeatedly until [di.] flashes.
- 3. Select parameter with A or B pushbutton.
  - [di.OF]: 7-segment display is off.
  - [di.ON]: 7-segment display is permanently on.
  - [di.1] ... [di.90]: 7-segment display switches off automatically after the set duration (in minutes).
  - [di.EC]: backlighting of the display switches off automatically after 60 seconds.
- 4. Press the Edit button to confirm the set value.
  - 🏷 The next adjustable parameter is shown.

### 7.11 Changeover of binary output OutA (EDIT mode)

Requirement: EDIT mode is active.

- 1. Select the Special menu [Spec] with the A or B pushbutton.
  - ♥ [Spec] flashes.
- 2. Press the Edit button repeatedly until [PnP] or [nPn] flashes.
- 3. Select function of the binary output with A or B pushbutton.
- 4. Press the Edit button to confirm the set value.
  - 🖖 The next adjustable parameter is shown.

### 7.12 Setting the allocation of the switching output at Pin 2 (EDIT mode)

Requirement: EDIT mode is active.

- 1. Select the Special menu [Spec] with the A or B pushbutton.
  - ♥ [Spec] flashes.
- 2. Press the Edit button repeatedly until [P2-] flashes.
- 3. Select parameter with A or B pushbutton.
  - b = OutB = additional switching point for distance monitoring
  - c = OutC = supply pressure monitoring
- 4. Press the Edit button to confirm the set value.
  - ✤ The next adjustable parameter is shown.

### 7.13 Setting the allocation of the switching output at Pin 4 (EDIT mode)

### Requirement: EDIT mode is active.

1. Select the Special menu [Spec] with the A or B pushbutton.

♥ [Spec] flashes.

- 2. Press the Edit button repeatedly until [P4-] flashes.
- 3. Select parameter with A or B pushbutton.
  - A = OutA = additional switching point for distance monitoring
  - c = OutC = supply pressure monitoring
- 4. Press the Edit button to confirm the set value.
  - The next adjustable parameter is shown.

### 7.14 Setting security code (EDIT mode)

#### i

If you forget the security code, the SOPA must be reset to its factory settings  $\rightarrow$  9.2 Restoring Factory Settings (Restore).

Requirement: EDIT mode is active.

- 1. Select the Special menu [Spec] with the A or B pushbutton.
- 2. Press the Edit button repeatedly until [Lock] flashes.
- 3. Select with the A or B pushbutton between inactive security code (OFF) or maximum 4-digit security code.
- 4. Press the Edit button to confirm the set value.
  - ♥ RUN mode is active.

### 7.15 Replicating parameters (EDIT mode)

Requirements: EDIT mode is active.

- 1. Select the Special menu [Spec] with the A or B pushbutton.
  - ♥ [Spec] flashes.
- 2. Press the Edit button repeatedly until [rP.] flashes.
- 3. Select parameter [rP.On] with the A or B pushbutton.
- 4. Press the Edit button.
  - ♥ [rP.rd] is displayed.
- 5. Press the A or B pushbutton to activate the transfer.
  - ✤ [rP.rn] is displayed.
    - All parameters are transferred from the master sensor to the device sensor.
    - [rP.rn] is displayed on completion of the transfer. [rP.Co] or [rP.Id] is displayed in case of error → 11.1 Error messages.
- 6. To end the replication function, press the Edit button.
  - ✤ RUN mode is active.

# 8 IO-Link interface description

## 8.1 General information, IO-Link

| Characteristic          | Specification                                                                                                    |
|-------------------------|----------------------------------------------------------------------------------------------------|
| Protocol version        | Device V1.1                                                                                                    |
| Profile                 | Smart Sensor Profile (0x0001)<br>Identification and Diagnosis (0x4000)                                                                                                    |
| Function classes        | Device Identification (0x8000)<br>Switching Sensor Channel (0x8001)<br>Process Data Variable (0x8002)<br>Device Diagnosis (0x8003)<br>Teach Channel (0x8004)<br>Extended Identification (0x8100)                              |
| Communication mode      | COM2 (38.4 kbaud)                                                                                                    |
| SIO-Mode support        | yes                                                                                                    |
| Port class              | A                                                                                                    |
| Process data length OUT | 0 byte                                                                                                    |
| Process data length IN  | 2 byte                                                                                                    |
| Process data content IN | Distance monitoring SSC1 (Switching Signal Channel 1)<br>Distance monitoring SSC2 (Switching Signal Channel 2)<br>Supply pressure monitoring SSC3 (Switching Signal Channel 3)<br>Distance 10 bit PDV (Process Data Variable) |
| Service data IN         | supply pressure 14 bit                                                                                                    |
| Min. cycle time         | 3 ms                                                                                                    |
| Data storage required   | 0.5 KB                                                                                                    |
| Vendor ID               | 333                                                                                                    |
| Device ID               | → Tab. 21 Device ID values                                                                                                    |

Tab. 20: General IO-Link specification

| Device ID | Order code   |
|-----------|--------------|
| 192       | SOPA-PNLK-VB |
| 193       | SOPA-PNLK-A  |

Tab. 21: Device ID values

### 8.2 Identification parameters

| Index  | Sub   | Name                                      | Value                                            | Access <sup>1)</sup> | Length  | Format |
|--------|-------|-------------------------------------------|--------------------------------------------------|----------------------|---------|--------|
|        | Index |                                           |                                                  |                      | [Byte]  |        |
| 0x0010 | 0     | Vendor Name                               | Festo                                            | R                    | 5       | String |
| 0x0011 | 0     | Vendor Text                               | http://<br>www.festo.com                         | R                    | 20      |        |
| 0x0012 | 0     | Product Name                              | Order code,<br>e.g. SOPA-M1-R1-H-<br>PNLK-VB-M12 | R                    | max. 64 |        |
| 0x0013 | 0     | Product ID                                | Part Number,<br>e.g. 8093816                     | R                    | 7       |        |
| 0x0014 | 0     | Product Text                              | Air gap sensor                                   | R                    | 15      |        |
| 0x0015 | 0     | Serial Number                             | Product Key,<br>e.g. 3S7PL9V6HHM                 | R                    | 11      |        |
| 0x0016 | 0     | Hardware Revision                         | e.g. REV01                                       | R                    | 5       |        |
| 0x0017 | 0     | Firmware Revision                         | e.g. V26.4.17                                    | R                    | 12      |        |
| 0x0018 | 0     | Application Specific<br>Tag <sup>2)</sup> | ***                                              | R/W                  | 32      |        |
| 0x0019 | 0     | Function Tag <sup>2)</sup>                | ***                                              | R/W                  | 32      | ]      |
| 0x001A | 0     | Location Tag <sup>2)</sup>                | ***                                              | R/W                  | 32      | ]      |
| 0x2101 | 0     | Part Number                               | e.g. 8093816                                     | R                    | 7       |        |

1) R = read, R/W = read and write

2) Value defined by user

Tab. 22: Identification parameters

### 8.3 IO-Link default parameters

| Index  | Sub<br>Index | Name                                                       | Value                                     | Access <sup>1)</sup> | Length | Format                                |
|--------|--------------|------------------------------------------------------------|-------------------------------------------|----------------------|--------|---------------------------------------|
| 0x0002 | 0            | System Command                                             | → 8.4 IO-Link<br>default commands         | W                    | 1      | UIn-<br>terger8                       |
| 0x000C | 0            | Device Access Locks<br>→ Tab. 24 Device<br>access blocking | bit-wise:<br>0 = unblocked<br>1 = blocked | R/W                  | 2      | Record                                |
| 0x0020 | 0            | Error Count                                                | 0                                         | R                    | 2      | Uln-<br>terger16                      |
| 0x0024 | 0            | Device Status                                              | 0                                         | R                    | 1      | Uln-<br>terger8                       |
| 0x0025 | 0            | Detailed Device<br>Status                                  | → Tab. 35 Status<br>messages              | R                    | 24     | Array of<br>3-byte<br>data<br>records |
| 0x0028 | 0            | Process Data Input                                         | → 8.9 Process data<br>IN                  | R                    | 2      | Record                                |

1) R = read, R/W = read and write

Tab. 23: IO-Link default parameters

| Bit no. | Description                                            |
|---------|--------------------------------------------------------|
| 0       | Block parameter write access (no effect)               |
| 1       | Block data storage (no effect)                         |
| 2       | Block local parameterisation (EDIT and TEACH mode)     |
| 3       | Block local user interface (SHOW, EDIT and TEACH mode) |

Tab. 24: Device access blocking

| Value<br>[dec] | Value<br>[hex] | Access <sup>1</sup> | Command                                 | Description                                                                            |
|----------------|----------------|---------------------|-----------------------------------------|----------------------------------------------------------------------------------------|
| 65             | 0x41           | W                   | SP1 Single Value Teach                  | Determines the teach-in<br>point for switching point<br>SP1.                           |
| 128            | 0x80           | W                   | Device reset                            | Warm start of the device.                                                              |
| 129            | 0x81           | W                   | Application reset                       | Application-specific parame-<br>ters are reset.                                        |
| 130            | 0x82           | W                   | Restore factory settings                | Reset the configuration and<br>the parameters to the orig-<br>inal condition (default) |
| 160            | 0xA0           | W                   | Reset min. distance PDV<br>(InA)        | Minimum InA-measurement value is reset.                                                |
| 161            | 0xA1           | W                   | Reset max. distance PDV<br>(InA)        | Maximum InA-measurement value is reset.                                                |
| 164            | 0xA4           | W                   | Reset min. supply pressure<br>PDV (InC) | Minimum InC measured value is reset.                                                   |
| 165            | 0xA5           | W                   | Reset max. supply pressure<br>PDV (InC) | Maximum InC measured value is reset.                                                   |

### 8.4 IO-Link default commands

1) W = write, - = no access

Tab. 25: Additional IO-Link default commands

### 8.5 Smart sensor profile parameters

| Index  | Sub   | Name                         | Value                                     | Access <sup>1)</sup> | Length | Format                      |
|--------|-------|------------------------------|-------------------------------------------|----------------------|--------|-----------------------------|
|        | Index |                              |                                           | ļ                    | [Byte] |                             |
| 0x000D | 0     | Profile Characteris-<br>tics |                                           | R                    | 12     | Array of<br>Uln-<br>teger16 |
|        | 1     | Device Profile ID            | 0x0001: Smart<br>Sensor Profile           | R                    | 2      | Uln-<br>teger16             |
|        | 2     |                              | 0x4000: Identifica-<br>tion and Diagnosis | R                    | 2      |                             |
|        | 3     | Function Class ID            | 0x8001: Switching<br>Sensor Channel       | R                    | 2      |                             |
|        | 4     | Function Class ID            | 0x8004: Teach<br>Channel                  | R                    | 2      |                             |

| Index      | Sub<br>Index | Name                      | Value                               | Access <sup>1)</sup> | Length | Format                        |
|------------|--------------|---------------------------|-------------------------------------|----------------------|--------|-------------------------------|
| 0x000E     | 0            | PDInput Descriptor        |                                     | R                    | 6      | Array of<br>Octet-<br>String3 |
|            | 1            | SSC1, SSC2, SSC3          | 0x01, 0x03, 0x00                    | R                    | 3      | Octet-<br>String3             |
|            | 2            | PDV                       | 0x02, 0x0A, 0x06                    | R                    | 3      | Octet-<br>String3             |
| 0x003A     | 0            | Teach-In Channel          | 0 - SSC1 (OutA),<br>default         | R/W                  | 1      | UIn-<br>teger8                |
|            |              |                           | 1 - SSC1 (OutA)                     |                      |        |                               |
|            |              |                           | 2 - SSC2 (OutB)                     |                      |        |                               |
| 0x003B     | 0            | Teach-In Status           | 0                                   | R                    | 1      | Record                        |
|            | 1            | Teach Flag TP2 for<br>SP2 | not used                            | R                    | 1      | BooleanT                      |
|            | 2            | Teach Flag TP1 for<br>SP2 |                                     | R                    | 1      |                               |
|            | 3            | Teach Flag TP2 for<br>SP1 | -                                   | R                    | 1      |                               |
|            | 4            | Teach Flag TP1 for<br>SP1 | -                                   | R                    | 1      |                               |
|            | 5            | Teach State               | 0                                   | R                    | 1      | UIn-<br>teger4                |
| SSC1, dist | ance monit   | oring (OutA)              |                                     |                      |        |                               |
| 0x003C     | 1            | Set point SP1 (SP)        | 20 300, default:<br>100             | R/W                  | 2      | UIn-<br>teger16               |
|            | 2            | Set point SP2             | Not used, default: 0                |                      | 2      |                               |
| 0x003D     | 1            | Switch point logic        | 0 - normally open<br>(NO), standard |                      | 1      | UIn-<br>teger8                |
|            |              |                           | 1 - normally closed<br>contact (NC) |                      |        |                               |
|            | 2            | Switch point mode         | Not used, default:<br>132           |                      | 1      |                               |
|            | 3            | Hysteresis (HY)           | 3 20, default: 5                    |                      | 2      | UIn-<br>teger16               |

| Index      | Sub         | Name                      | Value                               | Access <sup>1)</sup> | Length | Format          |
|------------|-------------|---------------------------|-------------------------------------|----------------------|--------|-----------------|
|            | Index       |                           |                                     |                      | [Byte] |                 |
| SSC2, dist | ance monit  | oring (OutB)              |                                     |                      |        |                 |
| 0x003E     | 1           | Set point SP1 (SP)        | 20 300, default:<br>150             | R/W                  | 2      | UIn-<br>teger16 |
|            | 2           | Set point SP2             | Not used                            |                      | 2      |                 |
| 0x003F     | 1           | Switch point logic        | 0 - normally open<br>(NO), default  |                      | 1      | UIn-<br>teger8  |
|            |             |                           | 1 – normally closed<br>contact (NC) |                      |        |                 |
|            | 2           | Switch point mode         | Not used, default:<br>132           |                      | 1      |                 |
|            | 3           | Hysteresis (HY)           | 3 20, default: 5                    |                      | 2      | UIn-<br>teger16 |
| SSC3, sup  | ply pressur | e monitoring (OutC)       |                                     |                      |        |                 |
| 0x4000     | 1           | Set point SP1<br>(SP.min) | 4096 15563,<br>default: 4915        | R/W                  | 2      | UIn-<br>teger16 |
|            | 2           | Set point SP2<br>(SP.max) | 4096 15563,<br>default: 14745       |                      | 2      |                 |
| 0x4001     | 1           | Switch point logic        | 0 - normally open<br>(NO), default  |                      | 1      | UIn-<br>teger8  |
|            |             |                           | 1 – normally closed<br>contact (NC) |                      |        |                 |
|            | 2           | Switch point mode         | Not used, default:<br>133           |                      | 1      |                 |
|            | 3           | Hysteresis (HY)           | Not used, default:<br>410           |                      | 2      | UIn-<br>teger16 |

1) R = read, R/W = read and write, -= no access

Tab. 26: Smart sensor profile parameters

## 8.6 Device-specific parameters

| Index  | Sub   | Name                                               | Value                                      | Access <sup>1)</sup> | Length | Format          |
|--------|-------|----------------------------------------------------|--------------------------------------------|----------------------|--------|-----------------|
|        | Index |                                                    |                                            |                      | [Byte] |                 |
| 0x016A | 0     | Analog output<br>scaling start dis-<br>tance value | 0 200, default: 0                          | R/W                  | 2      | Uln-<br>teger16 |
| 0x016B | 0     | Analog output<br>scaling final dis-<br>tance value | 50 400, default:<br>300                    | R/W                  |        |                 |
| 0x016C | 0     | Analog output type <sup>2)</sup>                   | 0 = 0 10 V, default                        | R/W                  | ]      |                 |
|        |       |                                                    | 1 = 1 5 V                                  |                      |        |                 |
| 0x01BE | 0     | Analog output filter                               | 0 = filter off                             | R/W                  |        |                 |
|        |       | time τ                                             | 1 = 6 ms                                   |                      |        |                 |
|        |       |                                                    | 2 = 12 ms                                  |                      |        |                 |
|        |       |                                                    | 3 = 24 ms                                  |                      |        |                 |
|        |       |                                                    | 4 = 48 ms, default                         |                      |        |                 |
|        |       |                                                    | 5 = 96 ms                                  |                      |        |                 |
|        |       |                                                    | 6 = 192 ms                                 |                      |        |                 |
|        |       |                                                    | 7 = 384 ms                                 |                      |        |                 |
|        |       |                                                    | 8 = 768 ms                                 |                      |        |                 |
| 0x01E0 | 0     | Spurious pulse sup-<br>pression                    | 0 = option off,<br>default                 | R/W                  |        |                 |
|        |       | (Option)                                           | 1 = option 1                               | -                    |        |                 |
|        |       |                                                    | 2 = option 2                               |                      |        |                 |
| 0x01E3 | 0     | Pin 4 selection                                    | 0 = OutA Distance<br>monitoring, (default) | R/W                  |        |                 |
|        |       |                                                    | 2 = OutC Supply<br>pressure monitoring     |                      |        |                 |
| 0x01E8 | 0     | Backlight (Eco-                                    | 0 = Eco mode                               | R/W                  |        |                 |
|        |       | Mode) or numer-                                    | 1 = always off                             | 1                    |        |                 |
|        |       | on/off or time to                                  | 2 = always on,<br>default                  |                      |        |                 |
|        |       | key actuation)                                     | 3 = 1 min                                  | 1                    |        |                 |
|        |       |                                                    | 4 = 5 min                                  | ]                    |        |                 |
|        |       |                                                    | 5 = 15 min                                 | ]                    |        |                 |

### IO-Link interface description

| Index  | Sub<br>Index | Name                                                                        | Value                                          | Access <sup>1)</sup> | Length | Format  |
|--------|--------------|-----------------------------------------------------------------------------|------------------------------------------------|----------------------|--------|---------|
| 0.0150 |              |                                                                             | ( 20 min                                       | D (M)                | [byte] | 111-    |
| 0X01E8 | 0            | Mode) or numer-                                                             | 6 = 30  min                                    | R/W                  | 2      | teger16 |
|        |              | ical display (always                                                        | 7 = 60  min                                    | -                    |        |         |
|        |              | on/off or time to                                                           | 8 = 90 min                                     |                      |        |         |
|        |              | key actuation)                                                              |                                                |                      |        |         |
| 0x01EA | 0            | Lock code                                                                   | 0 - not blocked,<br>default                    | R/W                  |        |         |
|        |              |                                                                             | ≥ 1 (blocked for<br>local parameter<br>access) |                      |        |         |
| 0x2001 | 0            | PDV (InA) process value distance <sup>3)</sup>                              | 0 2 <sup>10</sup> - 1                          | R                    |        |         |
| 0x2003 | 0            | PDV (InC) process<br>value, supply pres-                                    | 0 2 <sup>14</sup> - 1                          | R                    |        |         |
|        |              | sure monitoring <sup>3)</sup>                                               |                                                |                      |        |         |
| 0x2005 | 0            | InA Minimum detec-<br>tion value distance<br>(MIN) <sup>3)</sup>            | 0 2 <sup>10</sup> - 1                          | R                    |        |         |
| 0x2006 | 0            | InA Maximum detec-<br>tion value distance<br>(MAX) <sup>3)</sup>            | 0 2 <sup>10</sup> - 1                          | R                    | -      |         |
| 0x2009 | 0            | InC minimal meas-<br>ured supply pres-<br>sure value<br>(MIN) <sup>3)</sup> | 0 2 <sup>14</sup> - 1                          | R                    |        |         |
| 0x200A | 0            | InC maximal meas-<br>ured supply pres-<br>sure value<br>(MAX) <sup>3)</sup> | 0 2 <sup>14</sup> - 1                          | R                    |        |         |

1) R = read, R/W = read and write, -= no access

2) only for SOPA-PNLK-VB

3) volatile (non-permanent) parameter

Tab. 27

### 8.7 IO-Link teach-in

#### Overview

IO-Link teach-in is only available for OutA and OutB on this device, each with one value for the threshold value comparator.

### i

### The IO-Link teach-in is only available for the monitoring channels SSC1 and SSC2

Only one teach point is required for the switching point function threshold value comparator.

### i

#### Avoid excess pressure at the sensor

There must be no excess pressure at the sensor during the teach-in procedure. If there is excess pressure at the sensor, the teach-in procedure stops with the ISDU error message "Function currently not available" (0x8036). The sensor remains in Run mode.

#### Sequence

- 1. Set teach value for distance.
- 2. Select SSC channel via IO-Link.
- 3. Send teach-in command.
  - As soon as the teach-in command is sent successfully, the teach-in process starts. The display flashes alternately [t-IN], and [IOL]. Keys A, B and EDIT are blocked.

### i

The teach point can be set several times with the command 0x41. The current measured process value is always used here. If the sent command is invalid for the current switching/ teach-in mode, the ISDU error message "Function currently not available" (0x8036) is output.

4. The device returns the teach-in status at the end of the teach procedure.

#### Data type for teach commands

All teach commands are in the format UInterger8. They must be sent with the index 0x0002 (Standard Command) subindex 0.

For more information see IO-Link Smart Sensor Profile → 8.5 Smart sensor profile parameters.

| No.  | Action                                       | оит | Index      | Sub-<br>index | Data                                    | Remarks                                                                                   |
|------|----------------------------------------------|-----|------------|---------------|-----------------------------------------|-------------------------------------------------------------------------------------------|
| 1    | Set first teach value (dis-<br>tance)        |     |            |               |                                         |                                                                                           |
| 2    | Select SSC channel                           | A   | 0x003<br>A | 0x00          | 0x01                                    | Select teach-in channel<br>1 - OutA                                                       |
|      |                                              | В   | 0x003<br>A | 0x00          | 0x02                                    | Select Teach-In channel<br>2 - OutB                                                       |
| 3    | Send teach-in com-<br>mands (teach-in value) |     | 0x000<br>2 | 0x00          | 0x41                                    | Default command<br>(0x0002 - 0x00) - Acti-<br>vate SP1individual value<br>teach-in (0x41) |
| info | Teach-In status                              |     | 0x003<br>B | 0x04          | 1 - taught-<br>in, 0 -not<br>taught     | TP1 for SP1                                                                               |
|      |                                              |     | 0x003<br>B | 0x02          | 1 - taught-<br>in, 0 - not<br>taught-in | TP1 for SP2                                                                               |

Tab. 28: IO-Link teach-in for \_I<sup>--</sup> mode, single-point mode, threshold value comparator

### 8.8 Block parameterisation

Block parameterisation can be used to prevent individual parameter values from being incompatible with the values stored in the device. All parameters transmitted as a block will be simultaneously accepted and activated.

#### 8.8.1 Block parameterisation for Distance monitoring SSC1 (OutA)

| Index  | Subindex | Name              |
|--------|----------|-------------------|
| 0x003C | 1        | Set point SP1(SP) |
|        | 2        | Set point SP2     |
| 0x003D | 2        | Switch point mode |
|        | 3        | Hysteresis (HY)   |

Tab. 29: Block of coherent OutA parameters

| 8.8.2 | Block parameterisation for Distance monitoring SSC2 (OutB) |
|-------|------------------------------------------------------------|
|-------|------------------------------------------------------------|

| Index  | Subindex | Name              |
|--------|----------|-------------------|
| 0x003E | 1        | Set point SP1(SP) |
|        | 2        | Set point SP2     |
| 0x003F | 2        | Switch point mode |
|        | 3        | Hysteresis (HY)   |

Tab. 30: Block of coherent OutB parameters

### 8.8.3 Block parameterisation for Supply pressure monitoringSSC3 (OutC)

| Index  | Subindex | Name                   |
|--------|----------|------------------------|
| 0x4000 | 1        | Set point SP1 (SP.Min) |
|        | 2        | Set point SP2(SP.Max)  |
| 0x4001 | 2        | Switch point mode      |
|        | 3        | Hysteresis (HY)        |

Tab. 31: Block of coherent OutC parameters

### 8.8.4 Block parameterisation for analogue output

| Index  | Subindex | Name                                       |
|--------|----------|--------------------------------------------|
| 0x016A | 0        | Analog output scaling start distance value |
| 0x016B | 0        | Analog output scaling final distance value |

Tab. 32: Block of coherent parameters for the analogue output

### 8.9 Process data IN

| Bit               | 15                    | 146           | 5 3 | 2       | 1    | 0    |
|-------------------|-----------------------|---------------|-----|---------|------|------|
| Significance      | MSB                   | -             |     |         |      | LSB  |
| Process<br>data   | Process Data          | Variable(PDV) |     | SSC3    | SSC2 | SSC1 |
| Data con-<br>tent | Distance 10 b<br>InB) | it PDV (InA/  |     | OutC    | OutB | OutA |
| Index             | 0x0028                |               |     | 0x0028  |      |      |
| Sub-Index         | 1                     |               |     | 2       | 3    | 4    |
| Data type         | UInteger10            |               |     | Boolean |      |      |

Tab. 33: Process data IN

### 8.10 Correction factors

| Unit                  | Range [0 2 bar] |        |  |  |  |  |
|-----------------------|-----------------|--------|--|--|--|--|
|                       | Gain            | Offset |  |  |  |  |
| mbar                  | 0.122077763535  | 0      |  |  |  |  |
| bar                   | 0.000122077764  | 0      |  |  |  |  |
| kPa                   | 0.012207776354  | 0      |  |  |  |  |
| MPa                   | 0.000012207776  | 0      |  |  |  |  |
| psi                   | 0.001770591467  | 0      |  |  |  |  |
| mmHg                  | 0.091565891473  | 0      |  |  |  |  |
| inch HG               | 0.003604956357  | 0      |  |  |  |  |
| inch H <sub>2</sub> O | 0.049010559727  | 0      |  |  |  |  |
| kgf/cm <sup>2</sup>   | 0.000124482695  | 0      |  |  |  |  |

Tab. 34: Conversion factors for InC PDV, InC PDV Min, InC PDV Max and OutC switching point SP1, SP2

### 8.11 Diagnostics IO-Link

### 8.11.1 Status messages

| Status | Туре         | Definition                |
|--------|--------------|---------------------------|
| 0      | Reserved     | Device is OK              |
| 1      | Notification | Service required          |
| 2      | Warning      | Outside the specification |
| 3      | Error        | Functional check          |
| 4      | -            | Failure                   |

Tab. 35: Status messages

### 8.11.2 Diagnostic levels

| Diagnostic<br>level | Effect on display              | Effect on keys and out-<br>puts | Description                                                                                                    |
|---------------------|--------------------------------|---------------------------------|----------------------------------------------------------------------------------------------------|
| 0                   | -                              | -                               | Device is OK                                                                                                    |
| 1                   | Shows error no. in show mode   | -                               | No restriction in function yet but<br>operating parameters are deterio-<br>rating                                    |
| 2                   | Shows error no. in run<br>mode | _                               | Errors in the sensor environment, no<br>critical effect on basic sensor func-<br>tions, can be corrected by the user |

| Diagnostic<br>level | Effect on display                 | Effect on keys and out-<br>puts                                                            | Description                                                                                                    |
|---------------------|-----------------------------------|--------------------------------------------------------------------------------------------|----------------------------------------------------------------------------------------------------|
| 3                   | Shows error no. in run<br>mode    | Switching outputs and,<br>if applicable, analogue<br>outputs are set inactive              | Errors in the sensor environment, no<br>critical effect on basic sensor func-<br>tions, can be corrected by the user |
| 4                   | Display flashes with<br>error no. | Switching outputs and,<br>if applicable, analogue<br>outputs set inactive,<br>keys blocked | Hardware error on the device,<br>e.g. defective EEPROM                                                               |

Tab. 36: Diagnostic levels

## 9 Operation and use

### 9.1 Notes on operation

#### Type SOPA-C..

- To prevent contamination of the sensor modules and the measuring nozzles, switch on the measuring air.
- Activate the exhaust air to clean contaminated measuring nozzles.

The switching status of the valves, which are integrated in the control module and used for activating the measuring and exhaust air, is indicated by the status LED [Sense] and [Clean].

### Type SOPA-C..-H

- The electric manual override function for the measuring and exhaust air on the control module can be deactivated by switching off the supply voltage for the manual override.
  - b The LED which indicates the ready status of the manual override is then switched off.

### 9.2 Restoring Factory Settings (Restore)

#### i

By resetting to the factory settings, the current settings are lost. Note down current settings before resetting.

- 1. Switch off operating voltage.
- 2. Press and hold the A pushbutton, B pushbutton and Edit button.
- 3. Switch on the operating voltage.
  - ♥ [CLER] is displayed.
    - The factory settings are restored . RUN mode is active.

### 9.3 Using the differential pressure regulator

In order to enable faster response times with low measuring distances or completely sealed measuring nozzles, a differential pressure regulator (LRLL-1/8-QS-6) can be used instead of the vent screw. The valve function enables the pressure to be exhausted significantly quicker than via the vent screw.

#### Connecting and checking the differential pressure regulator

1. Remove the vent screw (SW 14).

- Mount the differential pressure regulator (LRLL-1/8-QS-6) n the connection for the vent screw (→ Fig. 6).
- 3. Press the CLEAN pushbutton (CLEAN = OFF) and then the SENSE pushbutton (SENSE = ON) on the control module.
- 4. Make sure that there is not an object in the area of the measuring nozzles .
- 5. Turn the adjusting screw on the differential pressure regulator clockwise (towards LOW) until air stops flowing from the differential pressure regulator.
- 6. Turn the adjusting screw on the differential pressure regulator anticlockwise (towards HIGH) until air starts to flow from the differential pressure regulator.

#### Checking the settings of the differential pressure regulator

- 1. Seal the measuring nozzle (e.g. workpiece inserted).
- 2. Press the CLEAN key (CLEAN = OFF) on the control module.

Sensor module is supplied with operating pressure. [SUP.P] is displayed.

- 3. Press and hold the SENSE pushbutton (SENSE = ON) on the control module until [SUP.P] is no longer displayed.
- 4. If the delay ([SUP.P] in the display) is too great, reduce the time by turning the control valve (towards HIGH).

## 10 Maintenance and Care

- 1. Switch off the energy sources (operating voltage, compressed air).
- 2. Clean sensor with non-abrasive cleaning agents.

## 11 Malfunctions

### 11.1 Error messages

| Indication<br>on display | Event code<br>[hex] | G <sup>1)</sup> | E <sup>2)</sup> | S <sup>3)</sup> | Error                                                                                                    | Remedy                                                            |
|--------------------------|---------------------|-----------------|-----------------|-----------------|----------------------------------------------------------------------------------------------------|-------------------------------------------------------------------|
| [Er01]                   | 0x5000              | 4               | 3               | 4               | Sensor module defective                                                                                       | Replace sensor module                                             |
| [Er14]                   | 0x180E              | 2               | 2               | 1               | Supply pressure (InC) out-<br>side the measuring range<br>(> 2 bar, > 0.2 MPa); signal<br>cannot be evaluated | Observe the measuring<br>range → 13.1 Technical<br>data, general. |
| [Er17]                   | 0x5111              | 4               | 3               | 3               | Undervoltage in supply<br>voltage                                                                             | Observe the voltage range<br>→ 13.1 Technical data,<br>general.   |
| [Er21]                   | 0x1815              | 4               | 3               | 4               | Short circuit/overload at<br>switching output OutA<br>(only for SOPAPNLK)                                     | Rectify short circuit/over-<br>load.                              |
| [SUP.P]                  | 0x1815              | 2               | 2               | 1               | Supply pressure switched off                                                                                  | Apply supply pressure<br>→ 13.1 Technical data,<br>general.       |

| Indication<br>on display | Event code<br>[hex] | G <sup>1)</sup> | E <sup>2)</sup> | S <sup>3)</sup> | Error                                                 | Remedy                                                                                         |
|--------------------------|---------------------|-----------------|-----------------|-----------------|-------------------------------------------------------|------------------------------------------------------------------------------------------------|
| [SUP.P]                  | 0x1815              | 2               | 2               | 1               | Exhaust air in the system                             | Wait until the exhaust air<br>has completely dissipated<br>from the system.                    |
|                          |                     |                 |                 |                 |                                                       | Use/set differential pres-<br>sure regulator.                                                  |
| [Er.Co]                  |                     |                 |                 |                 | IO-Link communication<br>errors                       | Check line OutA.<br>Check settings of the<br>device sensor.                                    |
| [Er.Id]                  |                     |                 |                 |                 | IO-Link device ID error,<br>devices are not identical | When replicating, use sen-<br>sors with the same pres-<br>sure range/type (same<br>device ID). |

1) device status

2) IO-Link event type

3) diagnostic level

Tab. 37: Error messages, error codes, diagnostic levels and error description

## 11.2 Fault clearance

| Fault description                                         | Cause                                                                       | Remedy                                                                                                    |
|-----------------------------------------------------------|-----------------------------------------------------------------------------|----------------------------------------------------------------------------------------------------|
| No indication on display                                  | Supply voltage not applied or<br>permitted operating voltage not<br>present | Switch on the supply voltage;<br>maintain the voltage range.                                                                  |
|                                                           | Electrical connections swapped<br>(incorrect polarity)                      | Connect the sensor module in accordance with the plug pat-<br>tern.                                                           |
|                                                           | Sensor module defective                                                     | Replace sensor module.                                                                                                    |
| Incomplete display                                        | Display faulty                                                              | Replace sensor module.                                                                                                    |
| Incorrect pressure indicator<br>for supply pressure (InC) | Sensor module contaminated                                                  | Replace the sensor module and<br>operate the sensor only with fil-<br>tered compressed air → 13.1<br>Technical data, general. |
| Measured value indicator (7-<br>segment) flashes          | Value InC (supply pressure) out-<br>side the measuring range (> 2 bar)      | Maintain pressure range → 13.1<br>Technical data, general.                                                                    |
|                                                           | Overpressure above permitted<br>overload pressure (device dam-<br>aged)     | Replace sensor module.                                                                                                    |
| Outputs do not switch in accordance with the settings     | Short circuit or overload at output                                         | Correct short circuit or overload.                                                                                            |

| Fault description                                                                                                    | Cause                                                     | Remedy                                                                                                    |
|----------------------------------------------------------------------------------------------------|-----------------------------------------------------------|----------------------------------------------------------------------------------------------------|
| Outputs do not switch in accordance with the settings                                                                | Sensor module defective                                   | Replace sensor module.                                                                                            |
| Settings cannot be edited<br>(Lock)                                                                                  | Access protection active                                  | Enter security code or reset device to factory setting.                                                           |
| Long response times after<br>the CLEAN function with vir-<br>tually closed or completely<br>closed measuring nozzles | Pressure reduction for the meas-<br>uring nozzle too slow | Replace the vent screw with a differential pressure regulator<br>→ 9.3 Using the differential pressure regulator. |
| "Sensor ready for opera-<br>tion" display not showing<br>when using a differential<br>pressure regulator.            | No pressure reduction for the measuring nozzle            | Adjust the differential pressure regulator $\rightarrow$ 9.3 Using the differential pressure regulator.           |

Tab. 38

## 12 Disassembly

- 1. Switch off the energy sources (operating voltage, compressed air).
- 2. Disconnect the connections for the control module and the sensor modules.
- 3. Remove device.

### Wall mounting/H-rail mounting

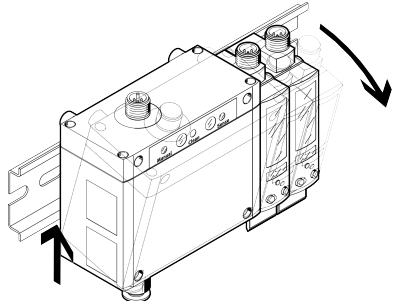

Fig. 19: Disassembly from the H-rail

• Lift the sensor and tilt it forward.

#### Technical data

### **Plate mounting**

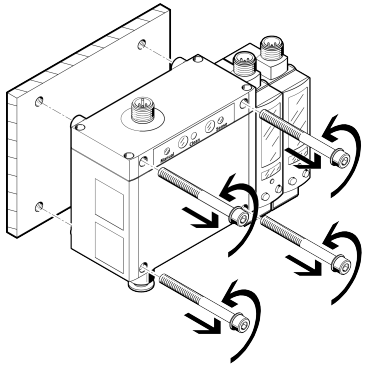

Fig. 20: Disassembly from the wall

• Loosen the screws and remove the sensor.

## 13 Technical data

## 13.1 Technical data, general

| SOPA                   |         | -M2P                 | -M2N            | -MPNLK                | -C          |  |  |
|------------------------|---------|----------------------|-----------------|-----------------------|-------------|--|--|
| General                |         |                      |                 |                       |             |  |  |
| Certification          |         | RCM Mark, c UL       | us - Recognized | (OL) 1) <sup>1)</sup> |             |  |  |
| CE marking             |         | Declaration of C     | Conformity 🗲 ww | /w.festo.com/sp       |             |  |  |
| Input signal/measuring | element |                      |                 |                       |             |  |  |
| Detected variable      |         | Distance             |                 |                       | -           |  |  |
| Measurement principle  |         | pneumatic            |                 |                       | -           |  |  |
| Sensing range          | [µm]    | 20 200 <sup>2)</sup> |                 |                       |             |  |  |
| Operating pressure     | [MPa]   | -                    |                 |                       | 0.4 0.7     |  |  |
|                        | [psi]   | -                    |                 |                       | 58 101.5    |  |  |
|                        | [bar]   | -                    |                 |                       | 4 7         |  |  |
| Supply pressure        | [MPa]   | 0.08 0.16            |                 |                       | -           |  |  |
|                        | [psi]   | 11.6 23.2            |                 |                       | -           |  |  |
|                        | [bar]   | 0.8 1.6              |                 |                       | -           |  |  |
| Nominal pressure       | [MPa]   | 0.12                 |                 |                       | 0.5         |  |  |
|                        | [psi]   | 17.4                 | 72.5            |                       |             |  |  |
|                        | [bar]   | 1.2 5                |                 |                       |             |  |  |
| Operating medium       |         | Compressed air       | in accordance w | ith ISO 8573-1:20     | 010 [7:4:4] |  |  |

| SOPA                                                          |            | -M2P                                | -M2N                                                     | -MPNLK                 | -C |  |  |  |
|---------------------------------------------------------------|------------|-------------------------------------|----------------------------------------------------------|------------------------|----|--|--|--|
| Temperature of<br>medium                                      | [°C]       | 0 +50                               | 0 +50                                                    |                        |    |  |  |  |
| Ambient temperature                                           | [°C]       | 0 +50                               |                                                          |                        |    |  |  |  |
| Output, general                                               |            |                                     |                                                          |                        |    |  |  |  |
| Repetition accuracy of s                                      | witching p | oint                                |                                                          |                        |    |  |  |  |
| <ul> <li>Sensing range</li> <li>30 μm 150 μm</li> </ul>       | [µm]       | ± 2.5                               |                                                          |                        | -  |  |  |  |
| <ul> <li>Sensing range</li> <li>20 μm 200 μm</li> </ul>       | [µm]       | ± 5                                 |                                                          |                        | -  |  |  |  |
| Switching output                                              |            |                                     |                                                          |                        |    |  |  |  |
| Switching output                                              |            | 2 x PNP                             | 2 x NPN                                                  | PNP/NPN,<br>switchable | -  |  |  |  |
| Switching function                                            |            |                                     |                                                          |                        |    |  |  |  |
| – OutA                                                        |            | Threshold value<br>resis            | Threshold value comparator with variable hyste-<br>resis |                        |    |  |  |  |
| – OutB                                                        |            | Threshold value<br>with variable hy | Threshold value comparator – with variable hysteresis    |                        |    |  |  |  |
| – OutC                                                        |            | Window compa                        | Window comparator                                        |                        |    |  |  |  |
| Switching element function                                    |            | N/C contact or N                    | N/O contact, swit                                        | chable                 | -  |  |  |  |
| Temperature coefficient<br>of the switching point<br>per 10 K | [%]        | typ. 2                              |                                                          |                        | _  |  |  |  |
| Switch-on time                                                |            | → Fig. 21 and →                     | Fig. 22                                                  |                        | -  |  |  |  |
| Output current                                                | [mA]       | ≤ 100                               |                                                          |                        | -  |  |  |  |
| Voltage drop                                                  | [V]        | ≤ 1.5                               |                                                          |                        | -  |  |  |  |
| Analogue output                                               |            |                                     |                                                          |                        |    |  |  |  |
| Analogue output                                               |            |                                     |                                                          |                        |    |  |  |  |
| – SOPAV                                                       |            | -                                   | -                                                        | 0 10 V                 | -  |  |  |  |
| – SOPAB                                                       |            | -                                   | -                                                        | 1 5 V                  | -  |  |  |  |
| – SOPAA                                                       |            | -                                   | -                                                        | 4 20 mA                | -  |  |  |  |
| Distance characteristic<br>curve start value                  |            | -                                   | -                                                        | 0                      | -  |  |  |  |
| Distance characteristic curve end value                       |            | -                                   | -                                                        | 300                    | -  |  |  |  |

| SOPA                                    |            | -M2P                           | -M2N | -MPNLK    | -c        |  |  |
|-----------------------------------------|------------|--------------------------------|------|-----------|-----------|--|--|
| Rise time                               | [ms]       | -                              | -    | ≤ 22      | -         |  |  |
| Load resistance of current output       |            |                                |      |           |           |  |  |
| – SOPAA                                 | [Ω]        | -                              | -    | ≤ 500     | -         |  |  |
| Min. load resistance of                 | oltage out | put                            |      |           |           |  |  |
| – SOPAV                                 | [kΩ]       |                                |      | ≥ 20      | -         |  |  |
| Output, additional data                 |            |                                |      |           |           |  |  |
| Short circuit current rating            |            | yes                            |      |           |           |  |  |
| Overload protection                     |            | present                        |      |           |           |  |  |
| Electronic                              |            |                                |      |           |           |  |  |
| Rated operating voltage                 | [V DC]     | 24                             |      |           |           |  |  |
| Operating voltage                       | [V DC]     | 15.0 30.0                      |      | 20.0 30.0 | 22.8 26.4 |  |  |
| No-load supply current                  | [mA]       | ≤ 50                           |      |           | ≤ 10      |  |  |
| Reverse-polarity pro-<br>tection        |            | for all electrical connections |      |           |           |  |  |
| Electromechanics                        |            |                                |      |           |           |  |  |
| Connection type                         |            | Plug                           |      |           |           |  |  |
| Connection technology                   |            | M12x1 A-coded                  |      |           |           |  |  |
| Number of pins/wires                    |            | 5                              |      |           |           |  |  |
| Tightening torque                       | [Nm]       | 0.3                            |      |           |           |  |  |
| Cable length                            | [m]        | ≤ 30                           |      |           |           |  |  |
|                                         | [m]        | ≤ 20 (for IO-Link)             |      |           |           |  |  |
| Mechanical system                       |            |                                |      |           |           |  |  |
| Mounting position                       |            | any <sup>3)</sup>              |      |           |           |  |  |
| Nominal diameter of<br>measuring nozzle | [mm]       | 2                              |      |           |           |  |  |
| Specified measuring nozzle diameter     | [mm]       | 1.5/2/2.5                      |      |           |           |  |  |
| Pneumatic port                          |            | QS-6                           |      |           |           |  |  |
| Tube length                             | [m]        | 0.5 8                          |      |           |           |  |  |

| SOPA                                                                     |          | -M2P                                    | -M2N      | -MPNLK | -C                                        |  |  |
|--------------------------------------------------------------------------|----------|-----------------------------------------|-----------|--------|-------------------------------------------|--|--|
| Materials                                                                |          |                                         |           |        |                                           |  |  |
| Housing                                                                  |          | Reinforced PA                           |           |        | Reinforced PA/<br>anodised alu-<br>minium |  |  |
| Keypad                                                                   |          | PA6                                     |           |        | PET                                       |  |  |
| Inspection window                                                        |          | PA                                      | -         |        |                                           |  |  |
| Sealing ring                                                             |          | HNBR, FPM, NB                           | HNBR, NBR |        |                                           |  |  |
| Adapter plate SXE3-W                                                     |          | -                                       | -         | -      | Chromated steel                           |  |  |
| Display, operation                                                       |          |                                         |           |        |                                           |  |  |
| Display range InA/InB<br>(distance)                                      |          | 0 500, dimensionless                    |           |        |                                           |  |  |
| Display range InC<br>(supply pressure) <sup>4)</sup>                     | [bar]    | 0 2                                     |           |        |                                           |  |  |
| Setting range threshold<br>value OutA/OutB (dis-<br>tance)               |          | 20 300, dimensionless                   |           |        |                                           |  |  |
| Setting range<br>threshold value OutC<br>(supply pressure) <sup>4)</sup> | [bar]    | 0.5 1.9                                 |           |        |                                           |  |  |
| Setting range hyste-<br>resis OutA/OutB (dis-<br>tance)                  |          | 3 20, dimensionless                     |           |        |                                           |  |  |
| Hysteresis OutC<br>(supply pressure) <sup>4)</sup>                       | [bar]    | 0.05                                    |           |        |                                           |  |  |
| Immission, emission                                                      |          |                                         |           |        |                                           |  |  |
| Storage temperature                                                      | [°C]     | -20 +80                                 |           |        |                                           |  |  |
| Degree of protection                                                     |          | IP65 (in accordance with EN 60529)      |           |        |                                           |  |  |
| Internal air consump-<br>tion                                            | [Nl/min] | -                                       | -         | -      | typ. 4.5                                  |  |  |
| Measuring air con-<br>sumption (sense)                                   | [Nl/min] | typ. 15 (per measuring module) –        |           |        |                                           |  |  |
| Exhaust air consump-<br>tion (clean)                                     | [Nl/min] | typ. 35 (per measuring module) -        |           |        |                                           |  |  |
| Protection class                                                         |          | III (in accordance with DIN VDE 0106-1) |           |        |                                           |  |  |

| SOPA                 | -M2P                                                                                             | -M2N | -MPNLK | -C |  |  |
|----------------------|--------------------------------------------------------------------------------------------------|------|--------|----|--|--|
| Shock resistance     | 30 g acceleration with 11 ms duration (half-sine)<br>(in accordance with DIN EN 60068 Part 2-27) |      |        |    |  |  |
| Vibration resistance | 5 g acceleration at 10 150 Hz / 35 mm<br>(in accordance with DIN EN 60068 Part 2-6)              |      |        |    |  |  |

type-specific → Identification on the product

2) When using a single sensor module with precision pressure regulator (0.12MPa/18psi/1.2bar), a sensing range of up to 400 µm is possible.

3) Condensate must not accumulate in the sensor module.

4) Value is only shown in bar in the display.

Tab. 39: Technical data, general

### 13.2 Diagrams

### Response times for different tube lengths

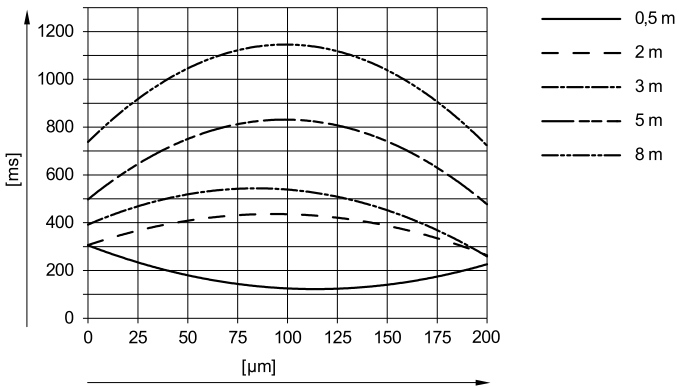

Fig. 21: Typical response time t as a function of distance x after switching on the instrument air (measuring nozzle: 2 mm)

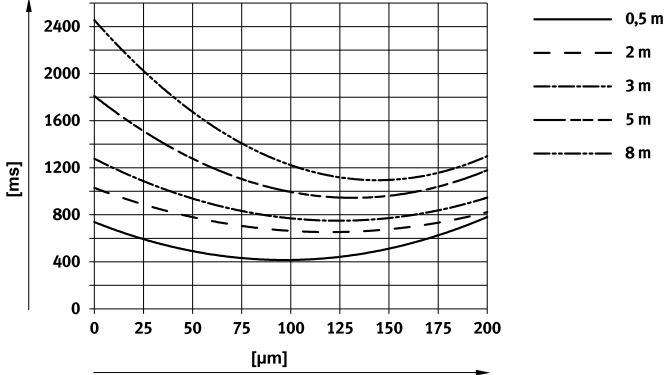

Fig. 22: Typical response time t as a function of distance x after switching off the exhaust air (measuring nozzle: 2 mm)

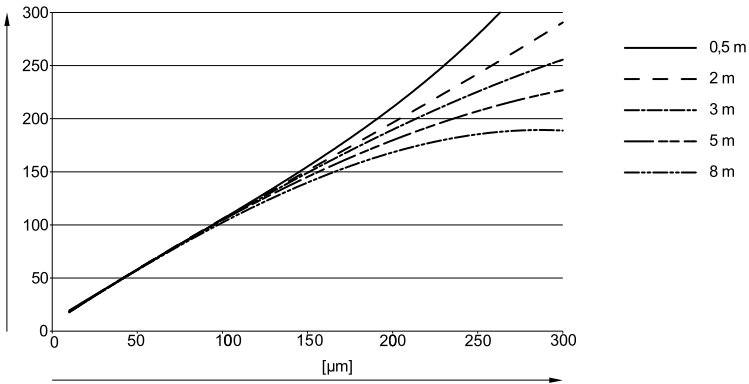

### Displays for different tube lengths

Fig. 23: Influence of the tube length on the dimensionless display value (measuring nozzle 2 mm)

spezifizierter Bereich nicht spezifizierter Bereich [mu-/+] 0↓ 0 [µm]

### Repetition accuracy of the switching point

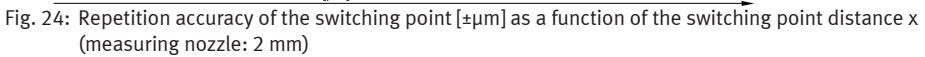

## 13.3 Hole patterns

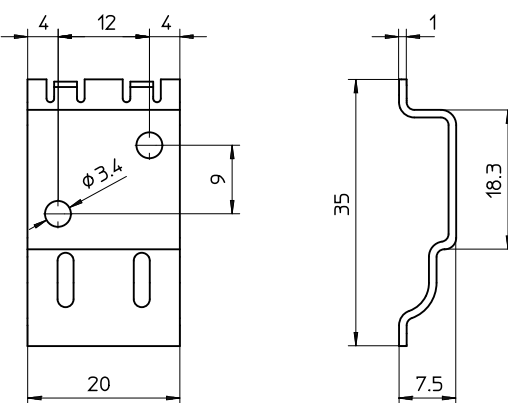

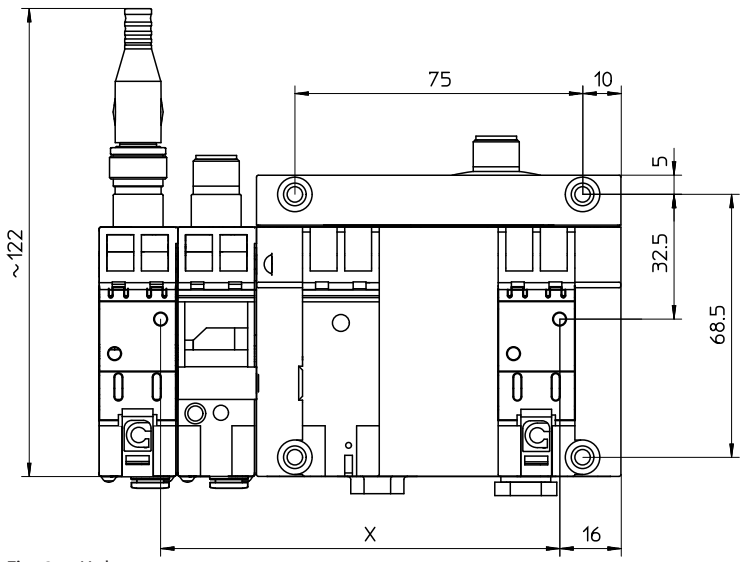

Fig. 25: Hole patterns

Copyright: Festo SE & Co. KG 73734 Esslingen Ruiter Straße 82 Deutschland

Phone: +49 711 347-0

Internet: www.festo.com

© 2021 all rights reserved to Festo SE & Co. KG